# фотографировать десерты на телефон

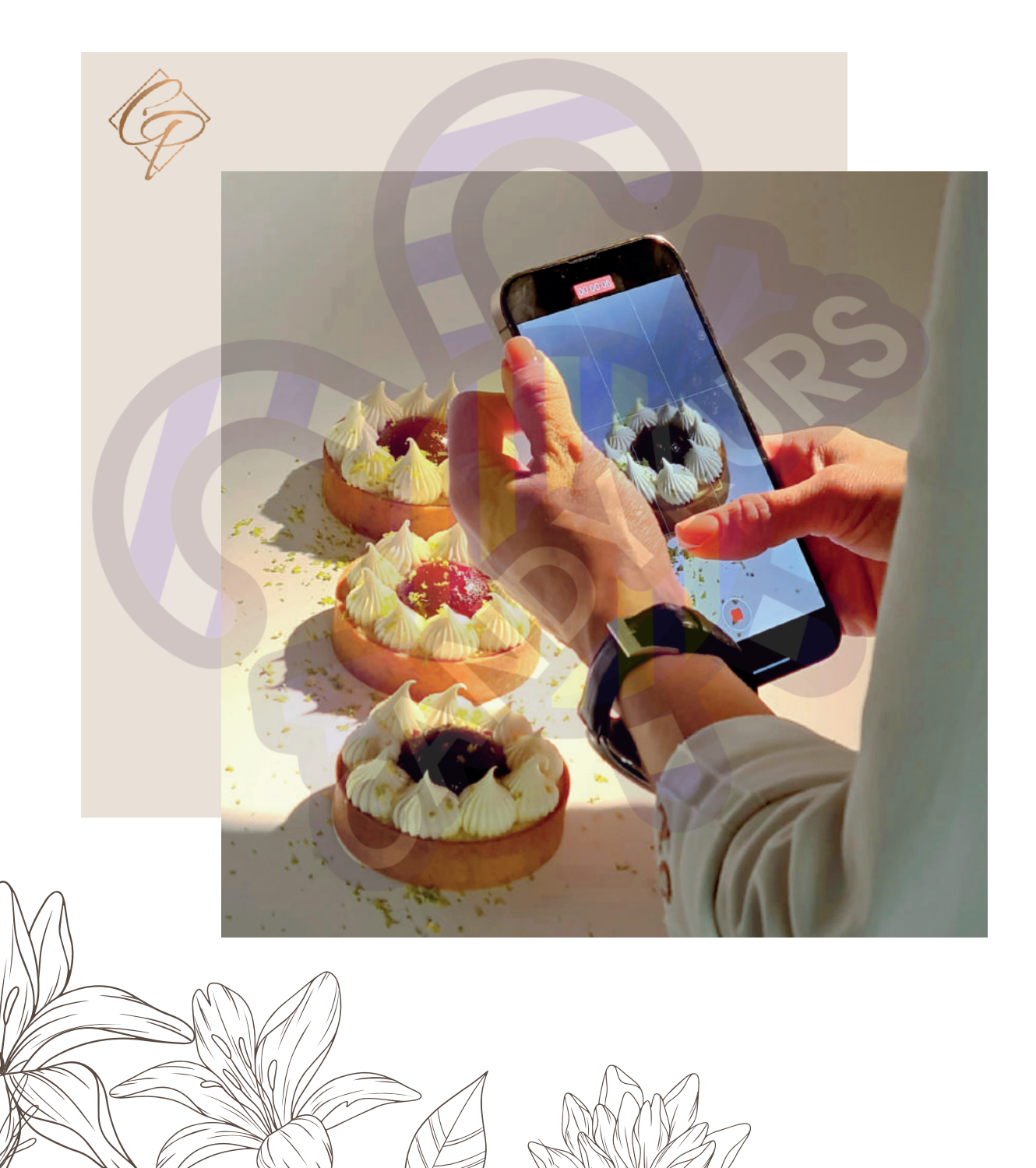

#### Приветствуем вас, наши прекрасные кондитеры.

Мы продолжаем обучение. И в этом гайде расскажем, как сделать сочные и красивые фотографии десертов на обычный телефон.

Прежде чем сделать заказ клиент хочет увидеть, на какой результат он может рассчитывать. Фотография – это именно то, что привлекает к вам внимание. Поэтому созданию визуального контента нужно уделить особое внимание.

#### Фотографии - самое важное, что продаёт наши с вами торты и они должны быть красивыми, стильными и цепляющими.

Поговорим о том, как оформить фотоуголок прямо у вас дома или в кондитерской студии.

## ФОТОФОН ИЗ ОБОЕВ

Старайтесь избегать лишних деталей на фоне вашего торта, если только они не запланированы в качестве оформления. Как вы будете фотографировать ваши десерты необходимо продумать заранее.

Проще всего для создания фотофона использовать простые обои. Подойдут узкие обои стандартной ширины 0,53 м. Но если у вас обои шире, то можете использовать их в том числе. Пробуйте, экспериментируйте.

Оттенок обоев на ваше усмотрение, всё зависит от стиля оформления вашей странички в соц. сетях. Очень важно выбрать стиль и придерживаться его во всех фотографиях

# **ОСВЕЩЕНИЕ**

Любой искусственный свет будет делать торт более серым,

плоским. Очень важно использовать только естественное освещение. Продумайте место для фотозоны таким образом, чтобы за вашей спиной, на расстоянии 1,5-2 метров располагалось окно. Идеальное время - утренние часы. Не прямые солнечные лучи, а мягкое, естественное освещение. Важно убрать шторы и тюль, чтобы дать доступ свету в комнату

# РЕЖИМ СЪЁМКИ

Режим "Портретная съёмка" - идеальный режим, но можно и без него. Держите телефон под углом 30° Также можно сделать пару кадров сверху и под углом примерно 45°

# ФОТОФОН ИЗ ГИПСОКАРТОНА

Для задней стенки фотозоны приобретайте самый тонкий гипсокартон в любом строительном магазине. Высота/Ширина: 0,6 / 0,8 м или 1,1 / 0,7-0,9 м.

Покрасить акриловой, влагостойкой краской в любой приятный вам оттенок

Можно задекорировать молдингами.

Для основы фотозоны рекомендуем приобрести лист ЛДСП, обработать края белой лентой и использовать его. Размеры: 0,7 / 0,7 м.

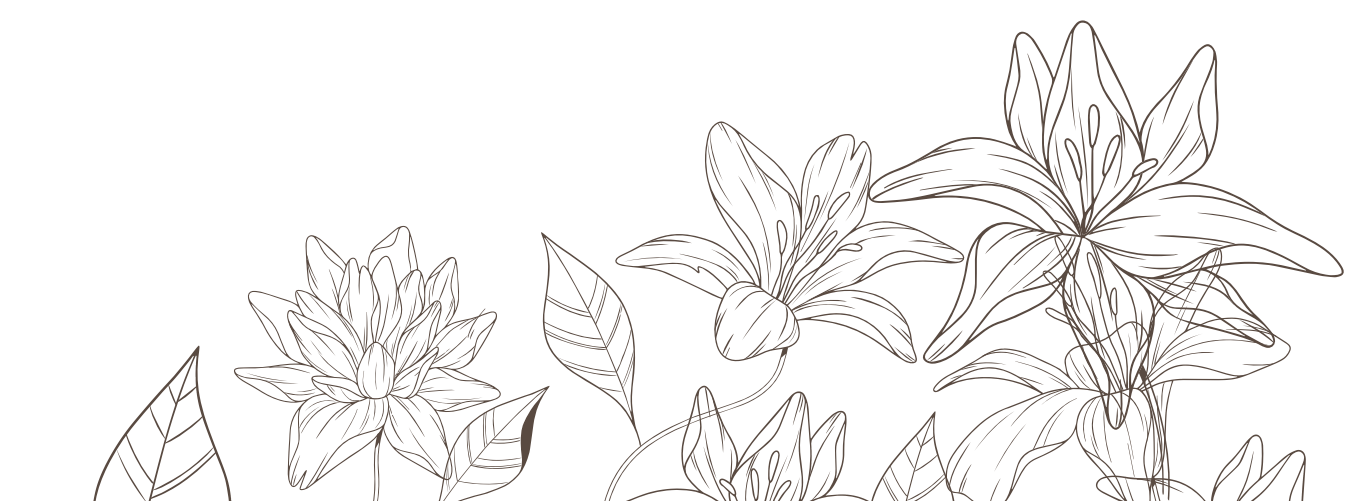

# КАКОЙ ДОЛЖНА БЫТЬ ФУД-ФОТОГРАФИЯ?

• **Яркой и красочной,** даже если вы используете пастельные тона в украшениях.

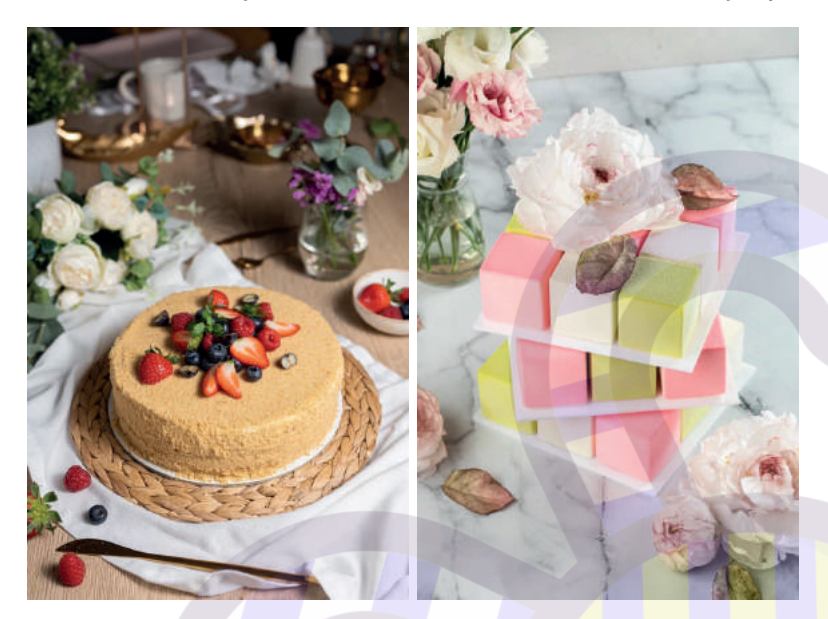

• Аппетитной, должна вызывать острое желание попробовать прямо сейчас.

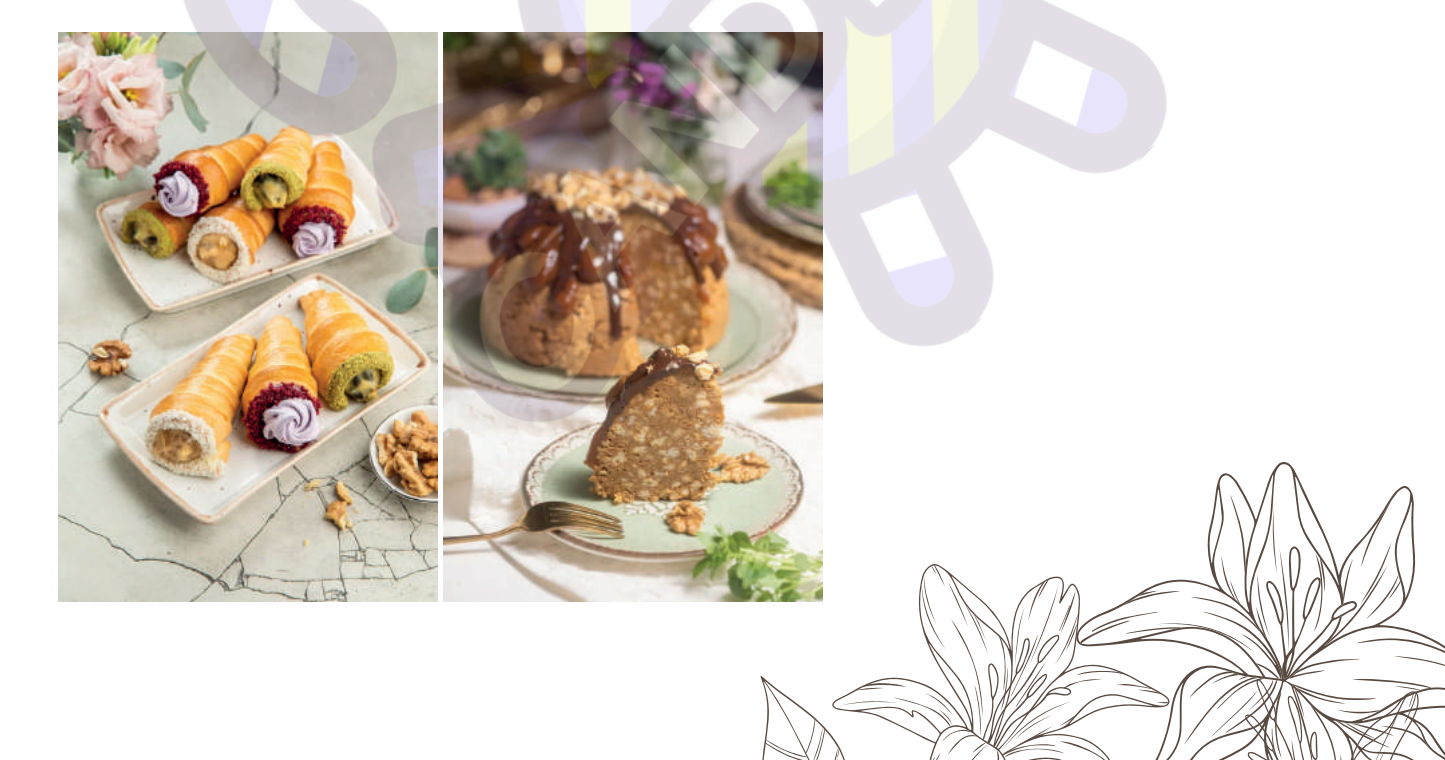

 Атмосферной, чтобы человек захотел окунуться в этот уютный вечер или зажигательный праздник, частью которого стал ваш десерт.

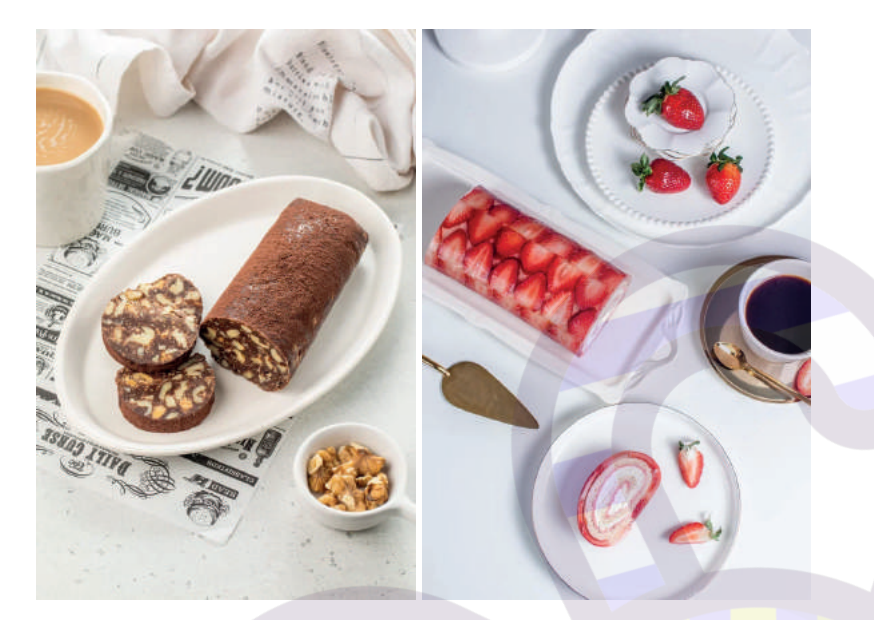

• Детализированной. Уделяйте внимание деталям и текстурам вашего десерта, это поможет придать жизни вашим фото, передать ощущение вкуса и повысит желание попробовать десерт!

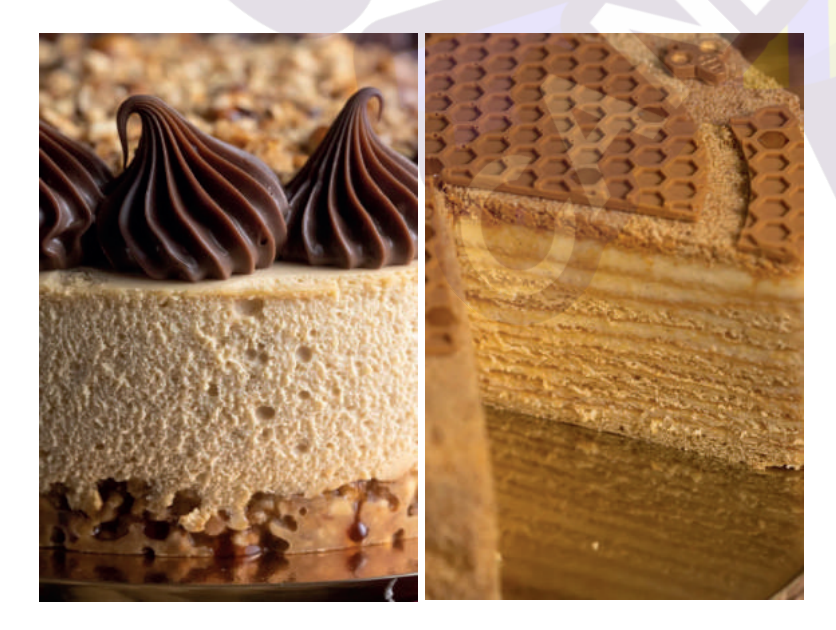

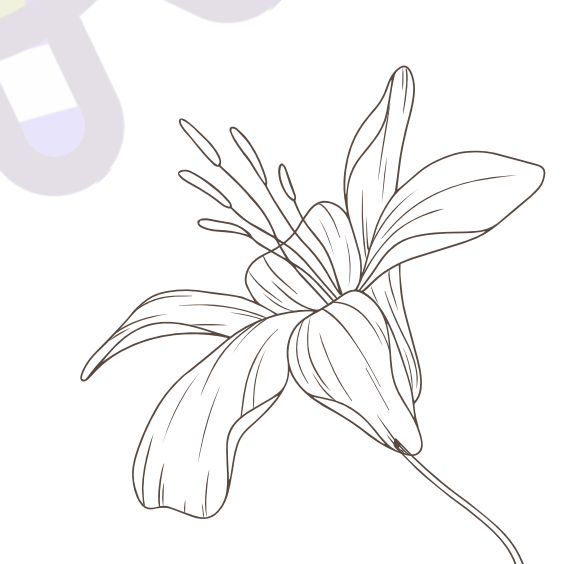

#### Чтобы создавать такие снимки, нужно понять:

- Как выбрать фон.
- Как работать с освещением.
- Как выстроить композицию.
- Как обработать фото.

А теперь обо всем по порядку.

# КАК ВЫБРАТЬ ФОН

#### Базовые правила:

• Тёмный фон подчёркивает цвет еды. Например, если вам хочется выделить розовый оттенок крема, сделайте фото на тёмно-сером фоне.

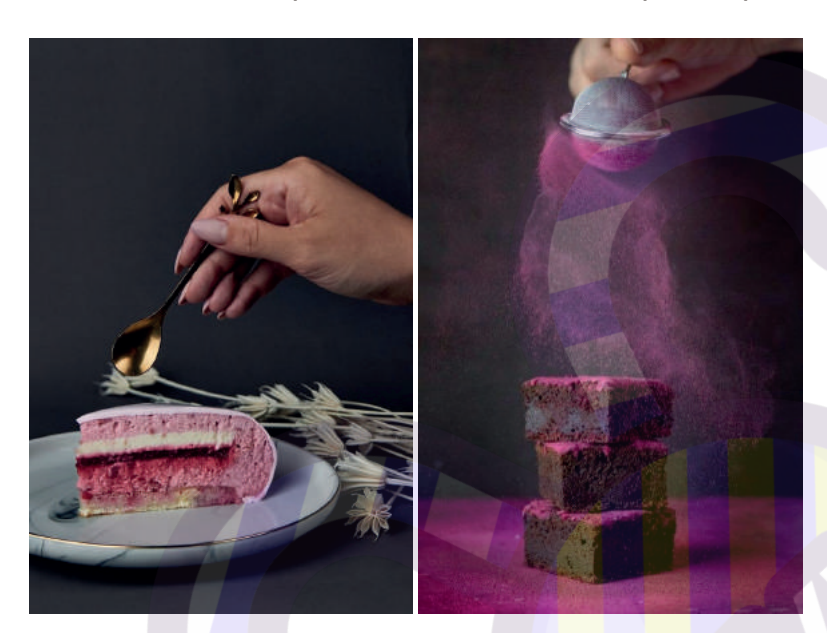

 Светлый фон акцентирует внимание на деталях.
 Если у вас сложный декор, делайте фото на светлом однотонном фоне.

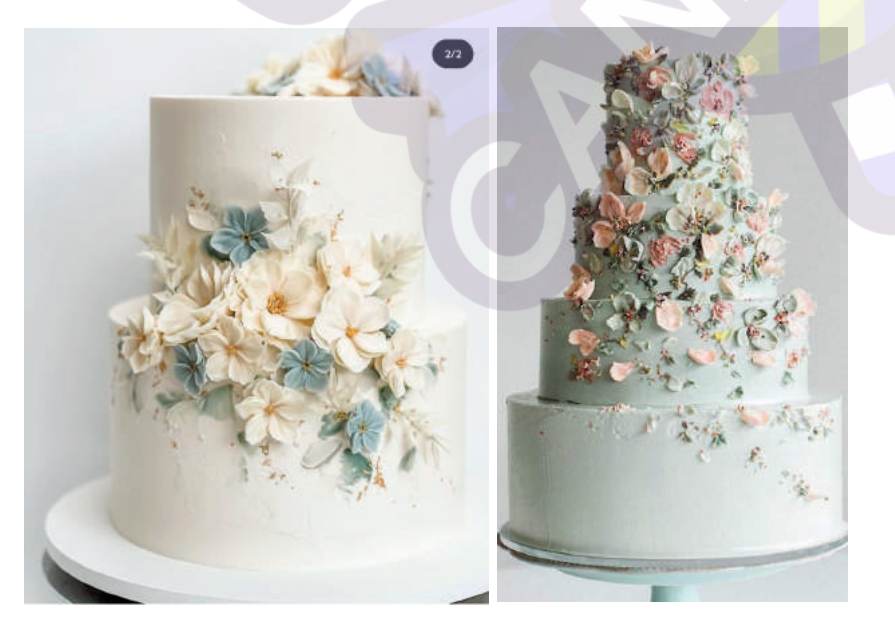

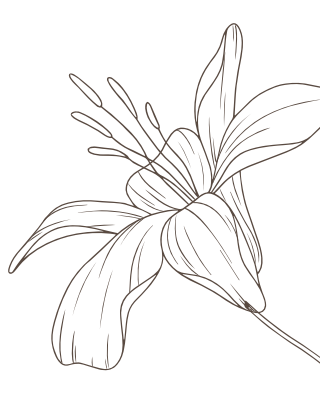

• Фон должен быть матовым. В противном случае он создаст лишние блики на фото.

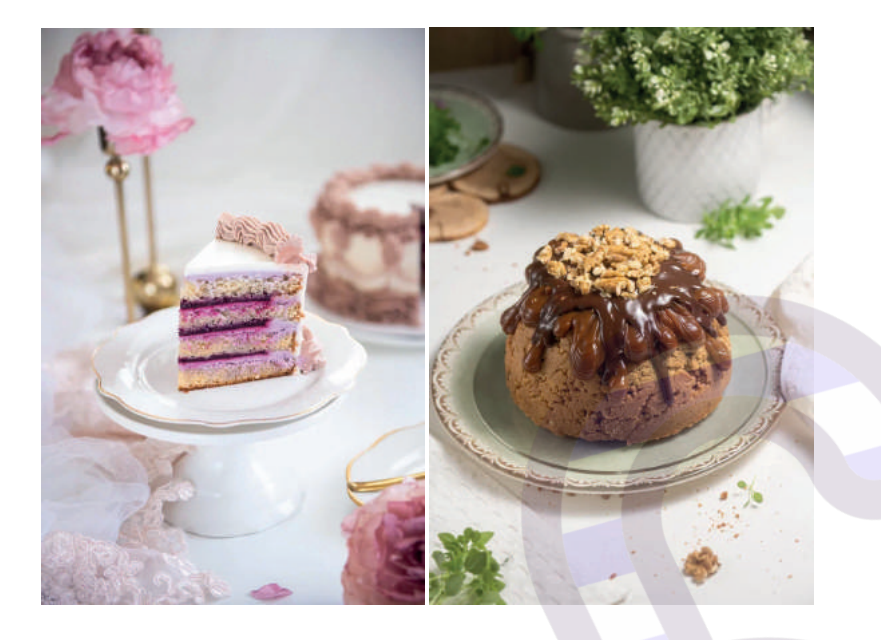

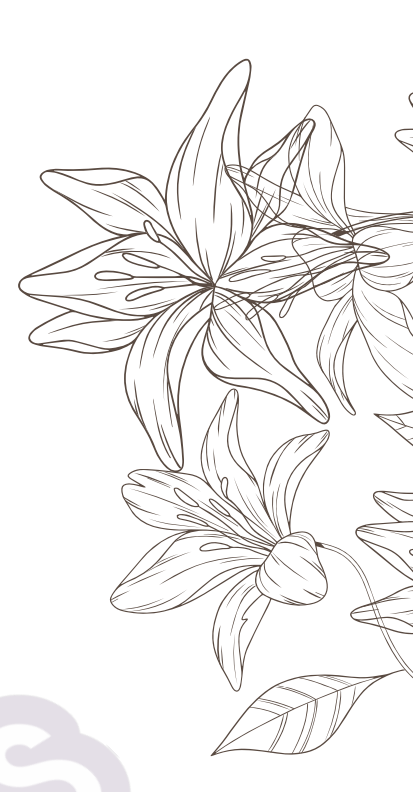

• Фон не должен сливаться с цветом объекта съёмки.

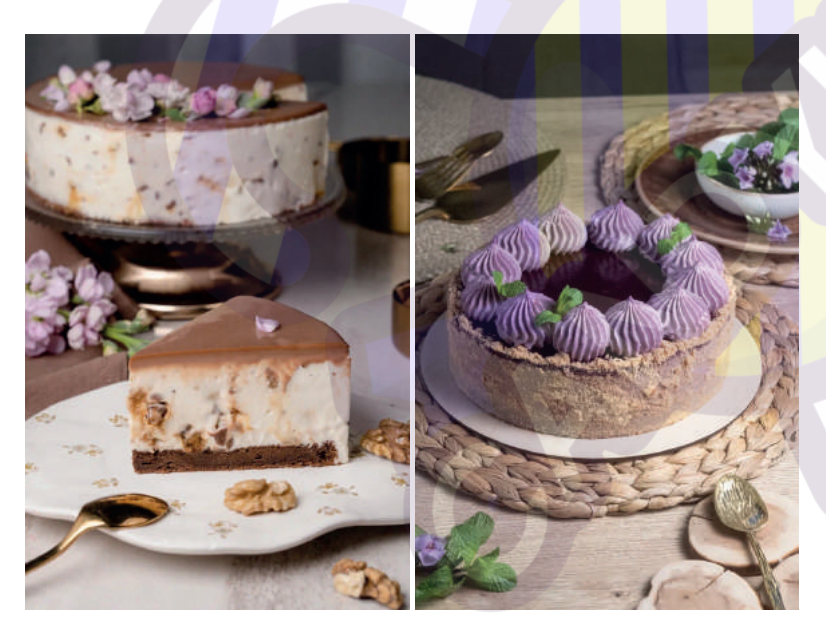

• Можно использовать текстурный фон (штукатурка, дерево, кирпич, ткани).

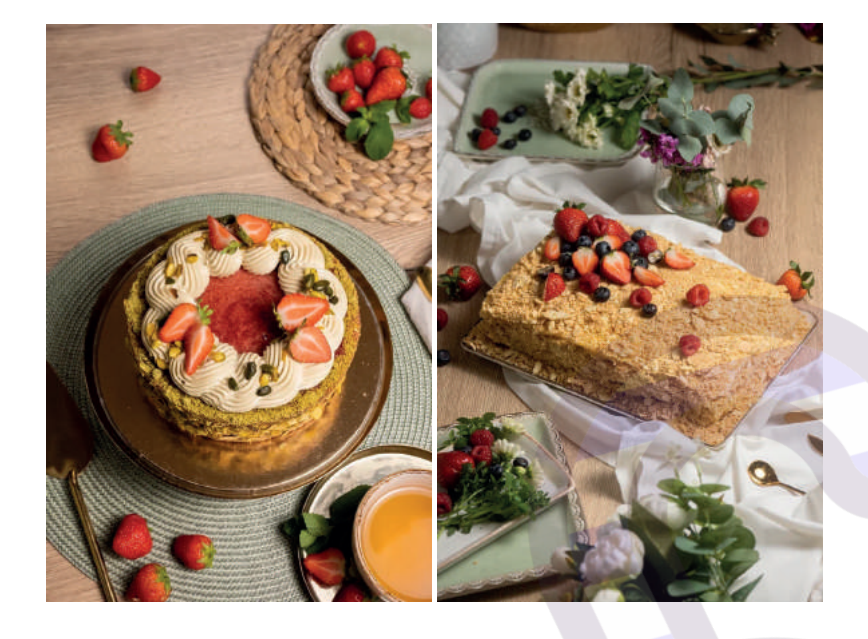

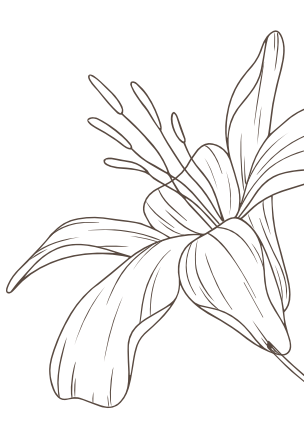

• Используйте размытие фона, чтобы сфокусировать внимание на объекте. Или в случае, если нет возможности использовать однотонный задник.

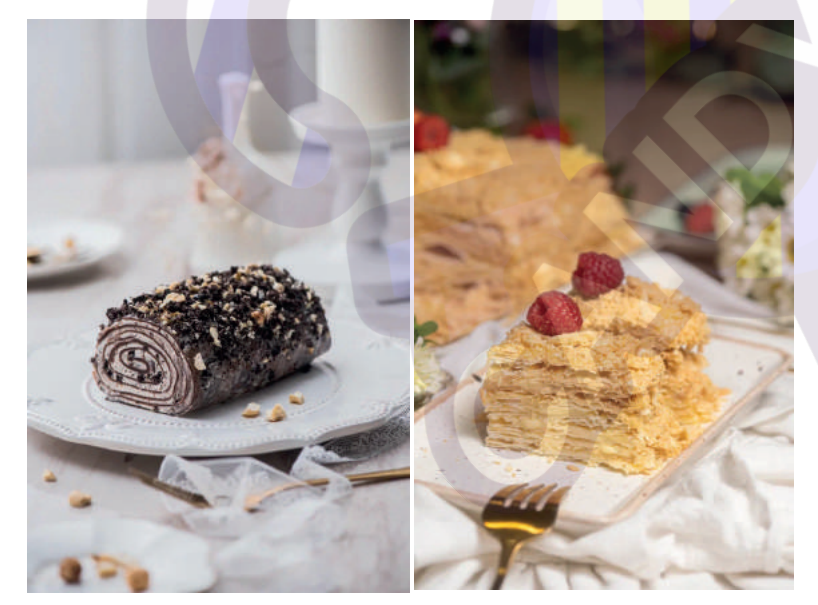

# КАК РАБОТАТЬ С ОСВЕЩЕНИЕМ

Лучший свет для фото – рассеянный дневной свет.

Если его недостаточно или нет совсем, используйте софтбокс или кольцевую лампу. Напротив источника света расположите светоотражатель, так на фото не будет лишних бликов и теней.

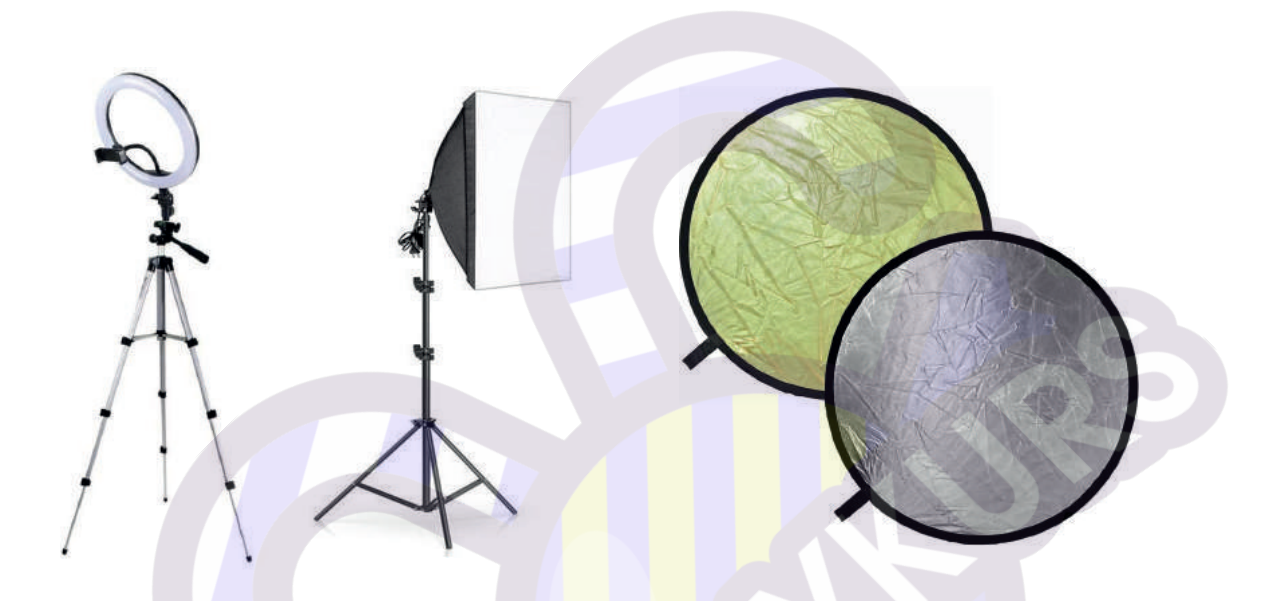

- При использовании дневного света расположите объект съёмки сбоку от окна. Напротив поставьте светоотражатель. Такое расположение работает для всех вариантов съёмки, в том числе и flatlay, когда предметы фотографируются сверху.
- При использовании искусственного освещения, расположите лампу чуть впереди по диагонали от объекта, с другой стороны поставьте светоотражатель.

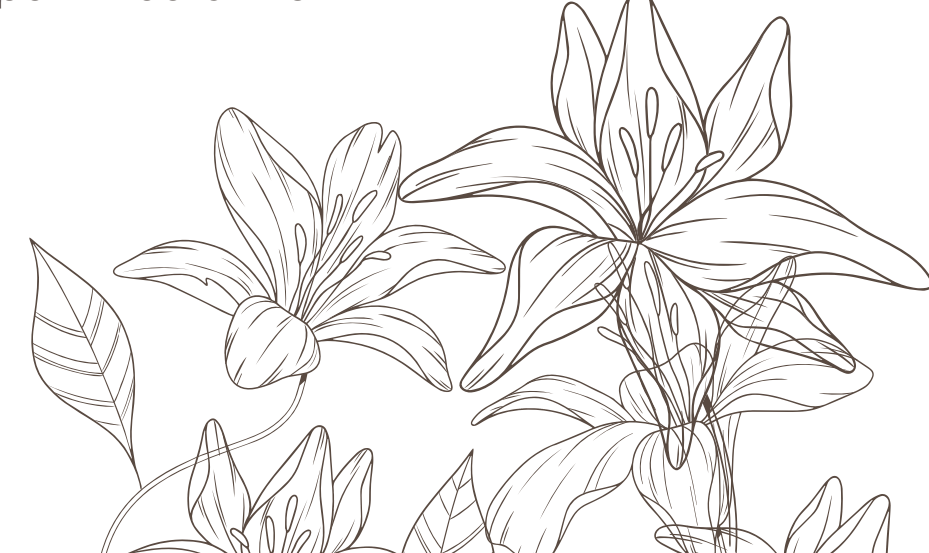

# КАК ВЫСТРОИТЬ КОМПОЗИЦИЮ

Главный вопрос во время съёмки, как расположить предметы на фото. Если в кадре один торт — всё понятно. Но если вы хотите использовать реквизит или несколько объектов, нужно продумать их расположение

#### Варианты композиции:

 Золотое сечение. Разделите кадр на 9 частей. Точки пересечения линий – это места, которые привлекают больше всего внимания. Именно на них стоит размещать объекты фото и акценты.

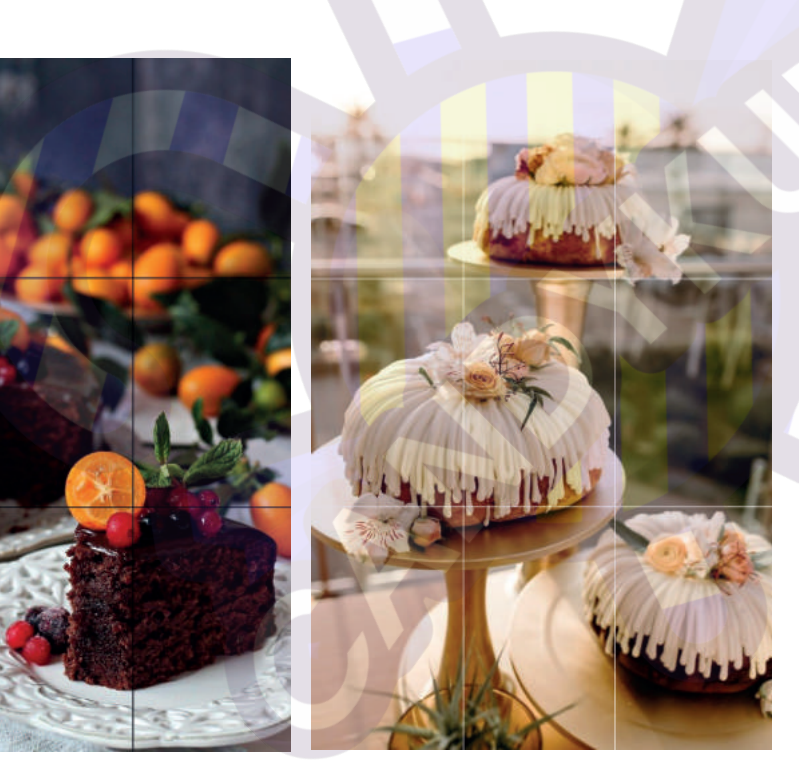

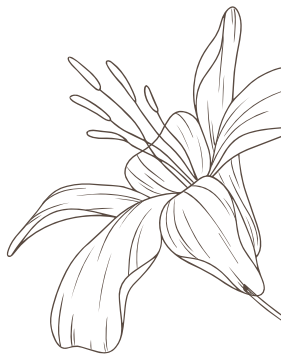

 Диагонали. Проведите диагонали от углов кадра и расположите на этих линиях важные детали композиции. Точки пересечения в этом способе роли не играют.

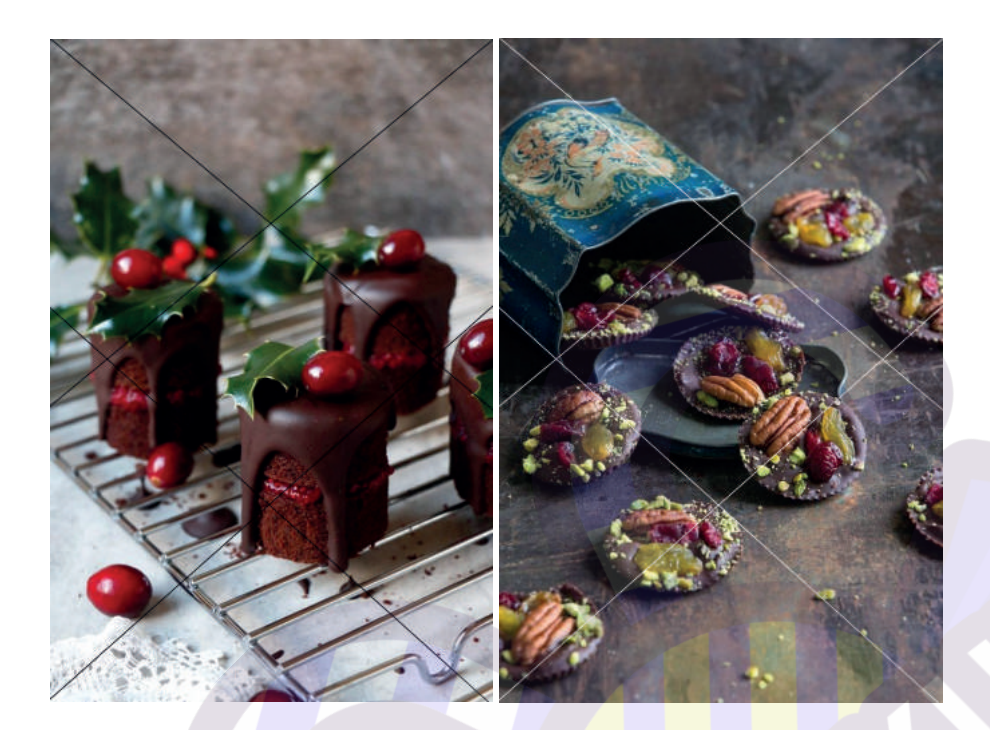

 Улитка. Вы все видели это визуальное изображение функции Фибоначчи. Но, скорее всего, не знали, что её можно использовать ещё и в фотографиях. Расположение объектов в кадре по этой схеме заставляет взгляд скользить по фото в направлении главного "действующего лица".

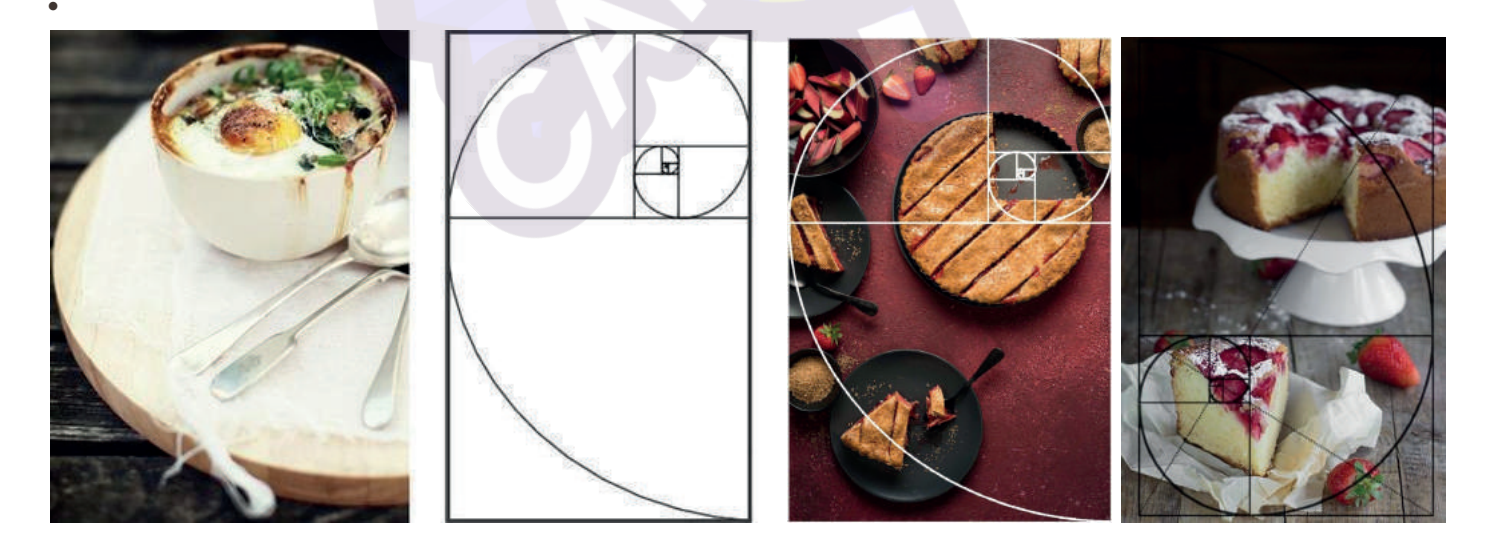

• Ритм или паттерн. Это чередование предметов в определённом порядке.

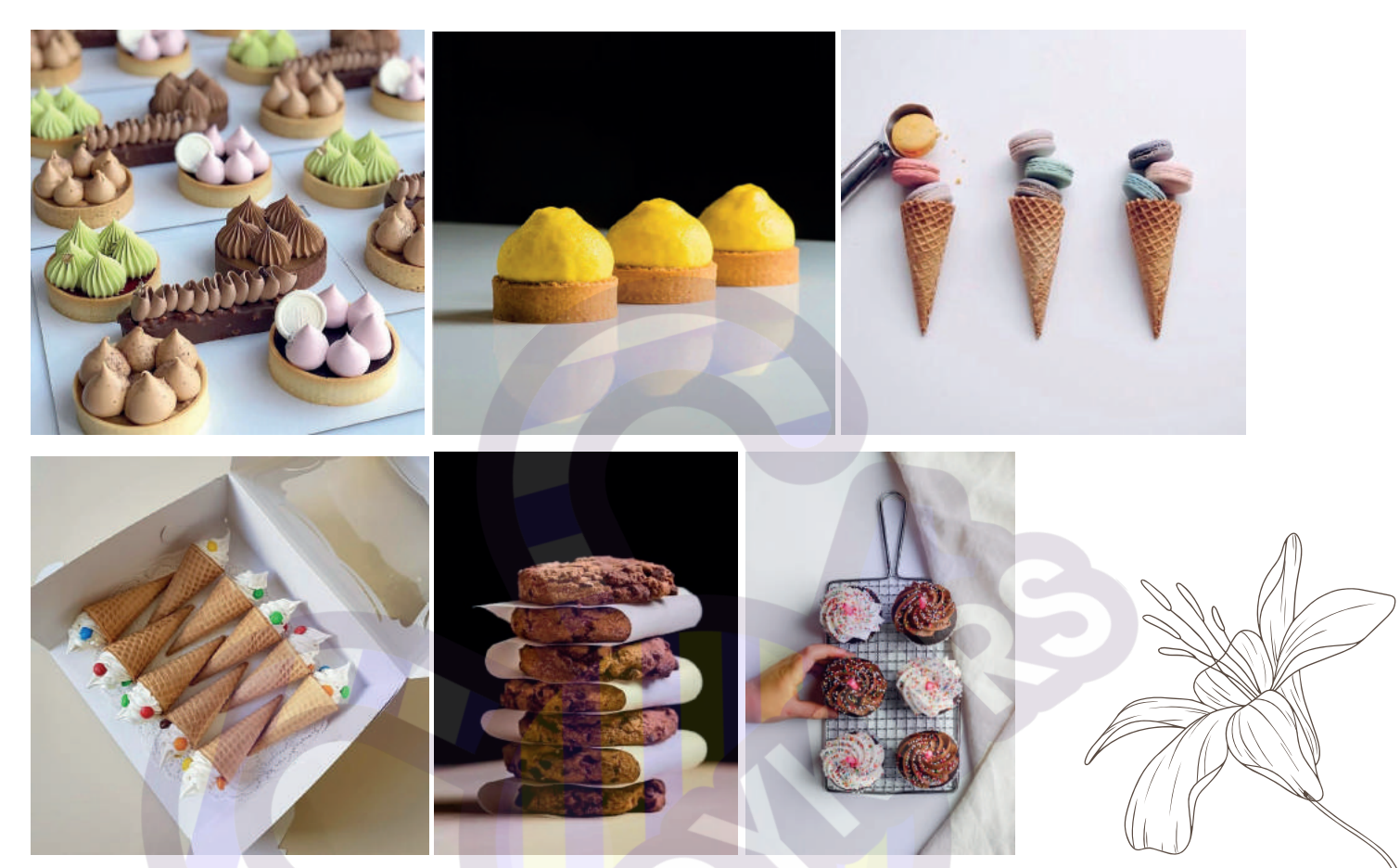

• Иллюзия движения. Заставляет наш мозг "видеть", как падают крупинки, льётся соус, "слышать" аппетитный хруст

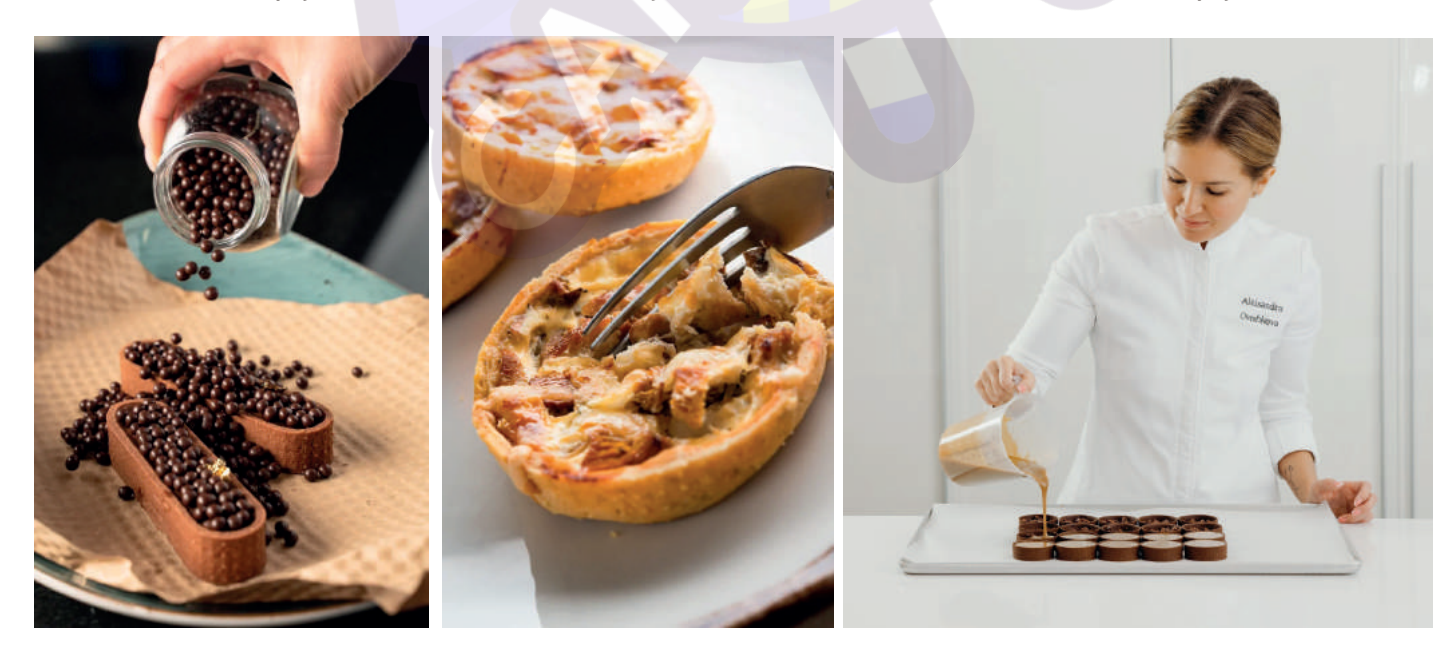

• Фото десерта в руках. Даёт представление о размере десерта

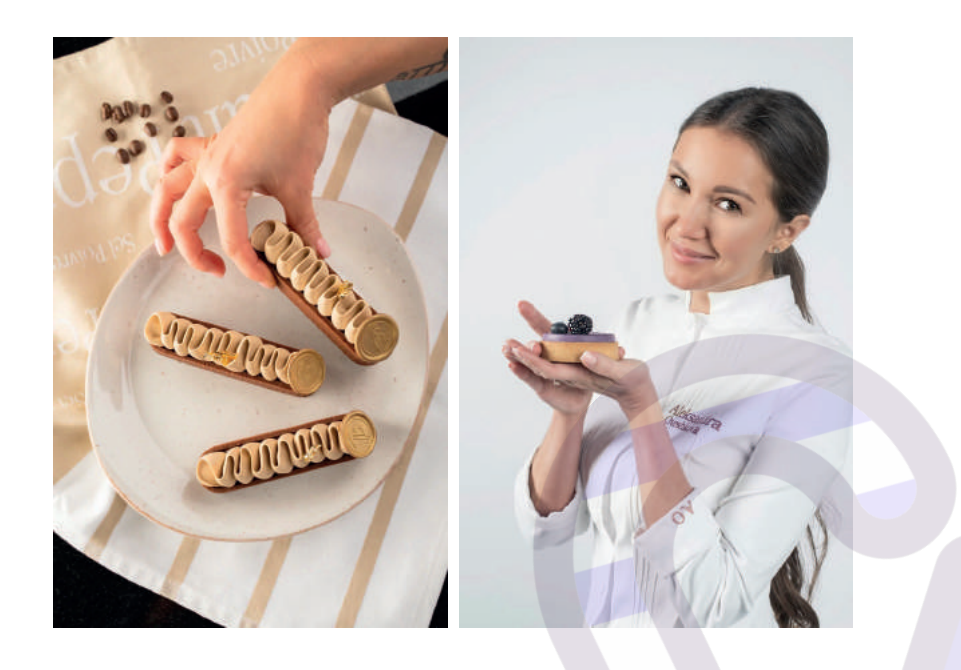

## ОБРАБОТКА ФОТОГРАФИЙ

Для этого можно использовать приложения Lightroom

или Snapseed

Мы рекомендуем скачать оба приложения и выбрать то, в котором вам будете удобнее работать. Разберём основные функции.

# LIGHTROOM

# 1.Возможность выровнять горизонт и кадрировать фото используя "Обрезку".

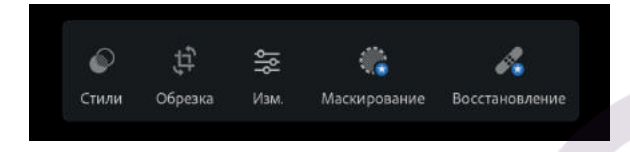

2. Регулировка света снимка. Если освещения оказалось недостаточно, его можно добавить во время обработки. Изменить – Свет

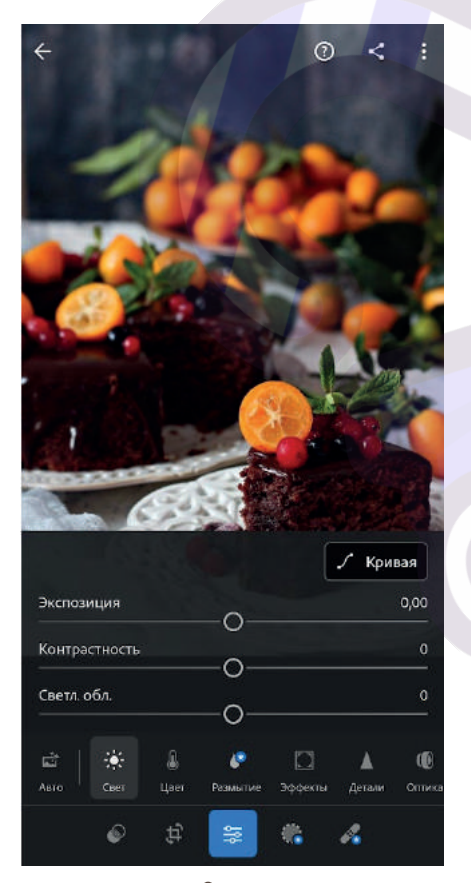

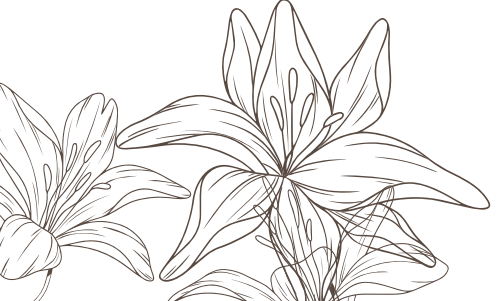

#### 3. Цветокоррекция и смешение

цветов. Этот инструмент может сделать фото более тёплым или холодным, может сделать определённый цвет менее или более насыщенным. Изменить – Цвет

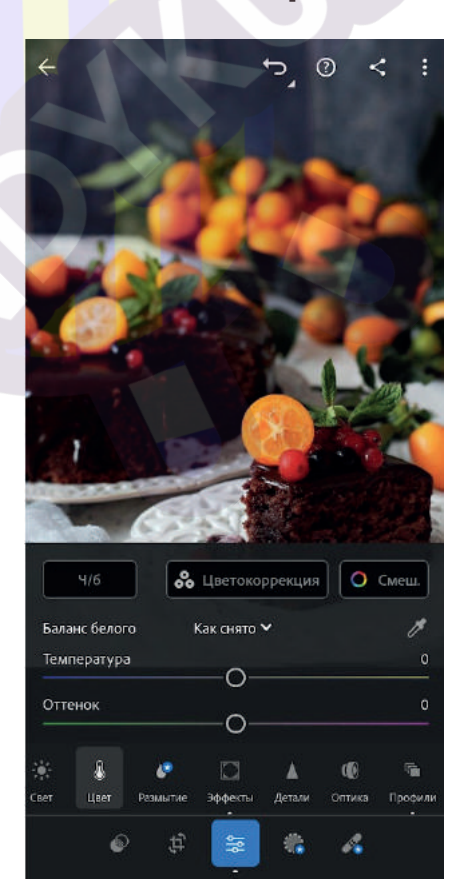

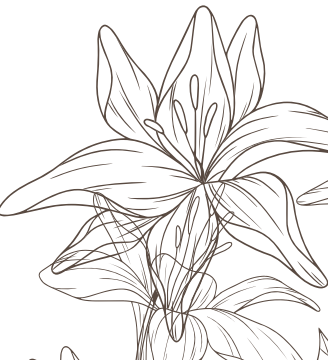

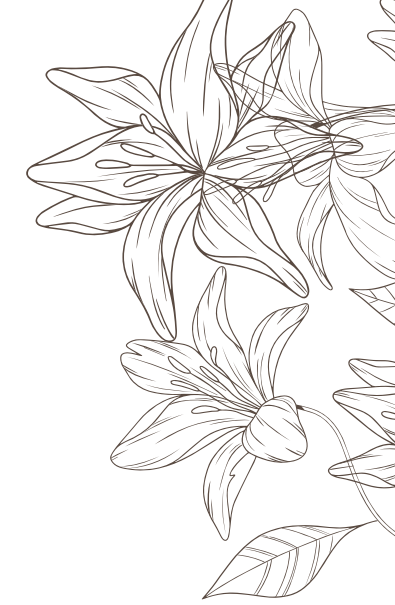

**4. Возможность сделать кадр чётче** с помощью "Эффектов". **Изменить – Эффекты** 

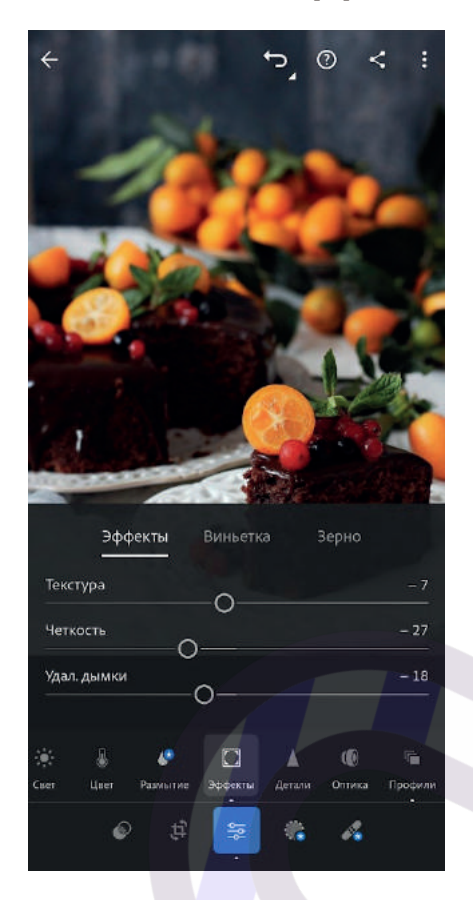

#### 6. Использование готовых фильтров. Изменить — Профили

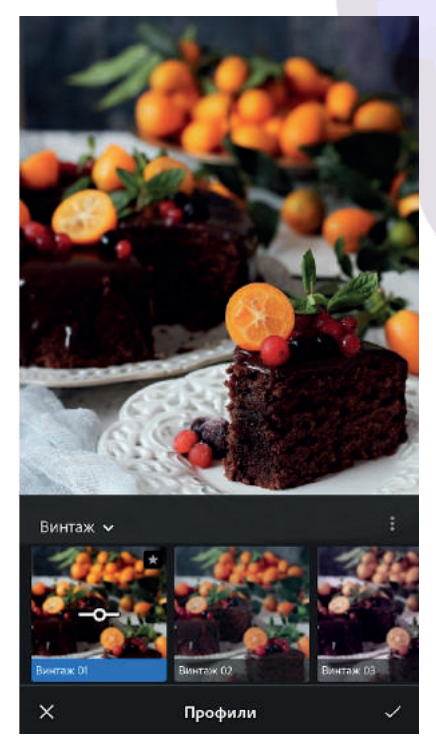

5. Снижение уровня цветового

**шума.** Шум в данном случае — это перенасыщенность кадра цветами. Если его сгладить фото становиться однородным и целостным. Изменить — Детали

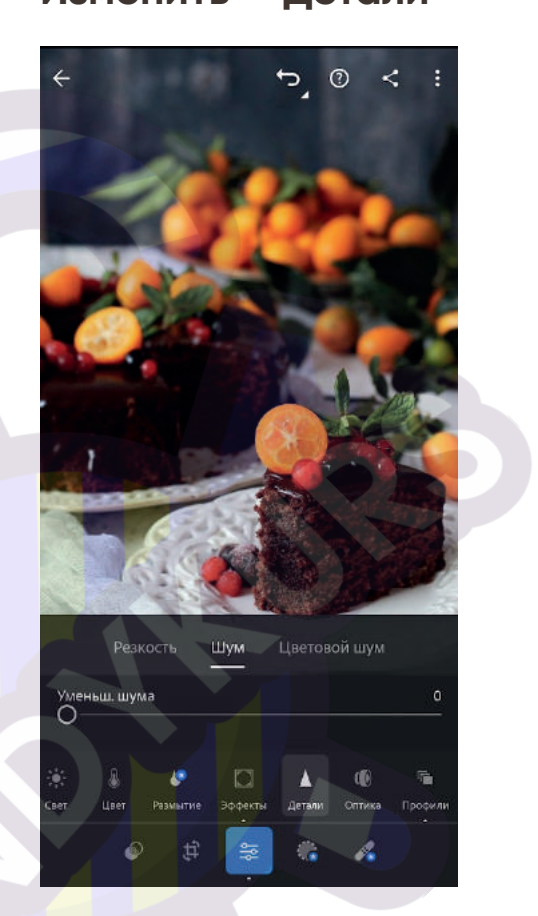

Можно использовать стандартный набор или приобрести новый пакет и загрузить в приложение.

# **SNAPSEED**

#### 1.Кадрирование фото. Инструмент — Кадрирование

귬  $\nabla$ 2 WB Коррекция Кривые Баланс белого Резкость 口 口 C D Кадрирован Поворот Перспектив Расширение  $\odot$ \* 1 1 Выборочно Кисть Эффект HDR Точечно ė 4 Блеск Тон. Драма Винтаж софита контраст . ••• -Grunge 4/6 Крупное Ретро зерно  $\odot$ 8 0 Нуар Портрет Положение Размытие FORORE ИНСТРУМЕНТ стили экспорт

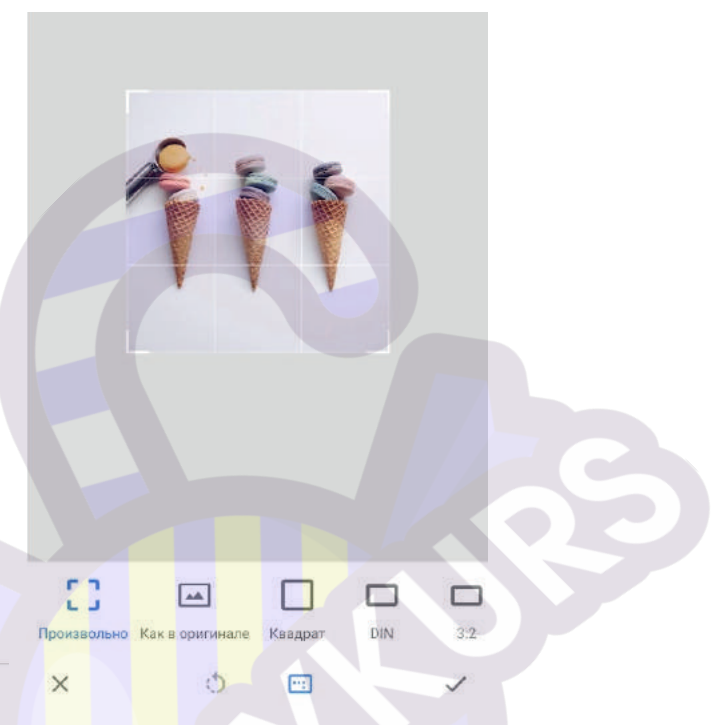

2. Баланс белого. Часто на фотографиях заметен явный перекос в тёплую или холодную сторону, что делает белый жёлтым или синим соответственно. Этот инструмент позволяет найти середину и выровнять тон белого.

#### Инструмент – Баланс белого

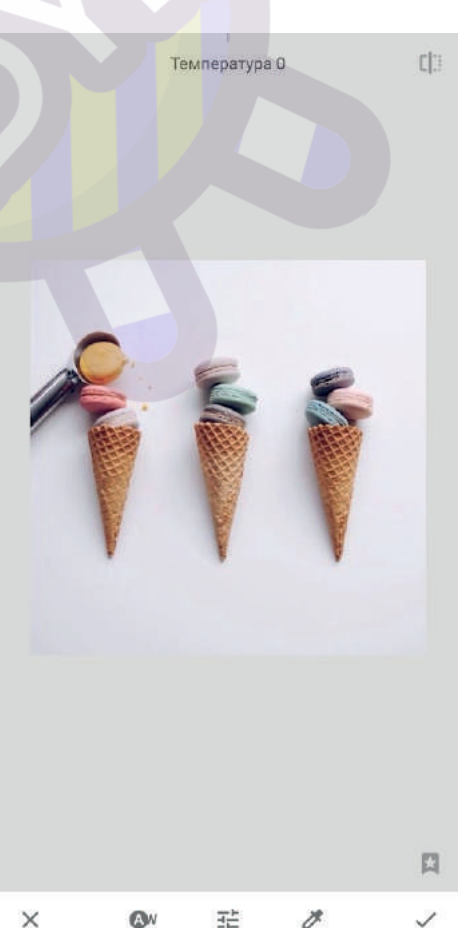

Коррекция. Здесь мы можем изменить основные параметры фото: яркость, контраст, насыщенность, световой баланс, светлые участки, тени.
 Инструмент – Коррекция

4. Работа с проблемными местами. Иногда на фото заметны крошки или пузырёк на глазури, которые портят вид. Их можно убрать с помощью инструмента "Точечная коррекция". Инструмент – Точечно

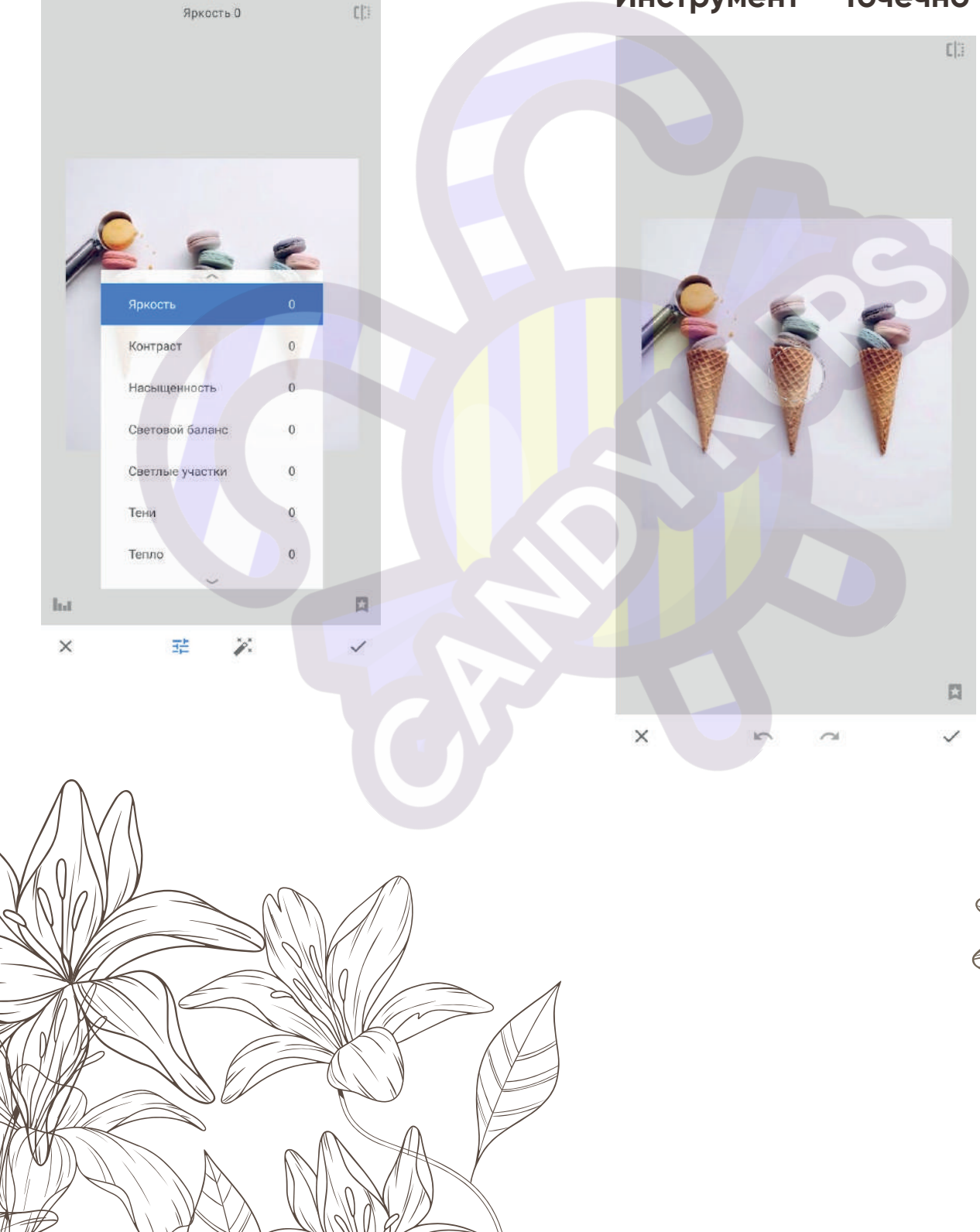

5. Работа с пропорциями. Если вам кажется, что форма, к примеру, торта на фото искажена, можно это поправить на этапе обработки. Инструмент – Перспектива 6. Размытие. С его помощью можно немного размыть края фотографии или предметы вокруг главного объекта. Инструмент – Размытие

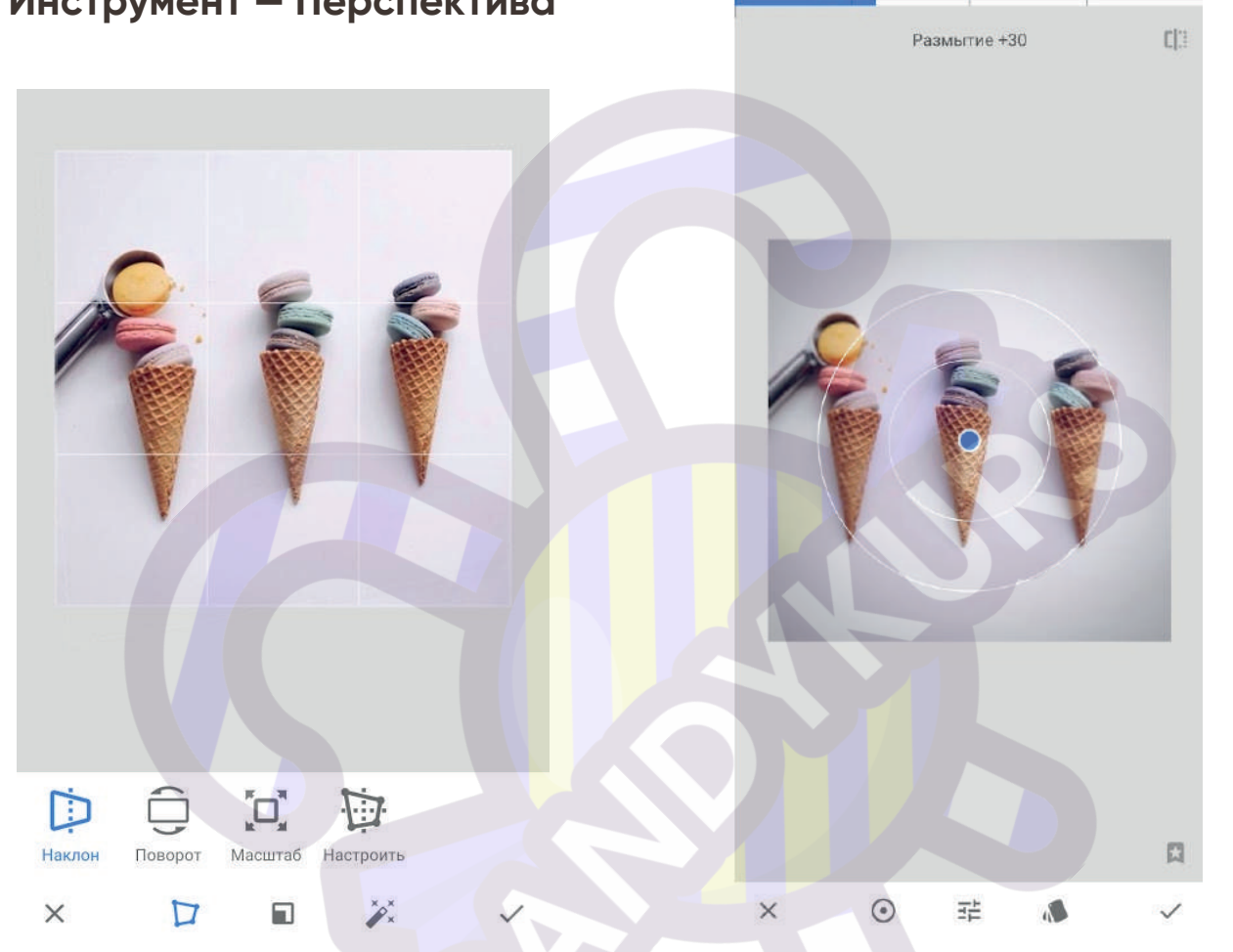

Это только часть функций, те которые, на наш взгляд, чаще всего используются при обработке фото.

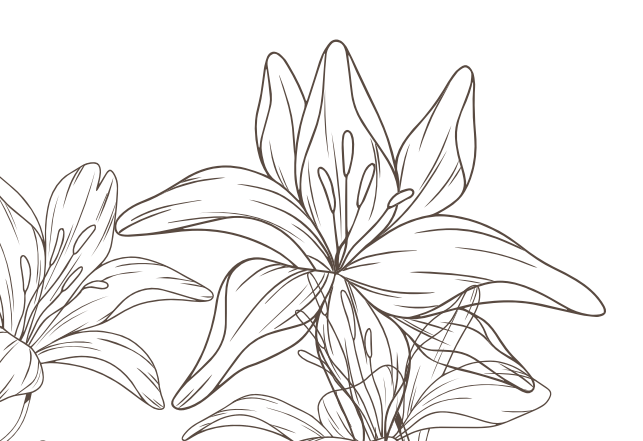

# ОБРАБОТКА ВИДЕО

Одних только фото для создания классного контента часто бывает мало. Видео материалы позволяют показать больше деталей и погрузить зрителя в волшебный мир десертов. А самое важное для нас, что и съёмку, и обработку видео можно сделать на обычном смартфоне с помощью приложений

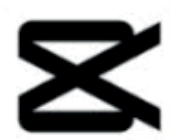

CapCut или

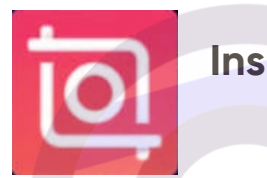

Inshot

Кроме того, в этих же приложениях можно редактировать и фото.

# CAPCUT

Это полноценный видеоредактор, в котором можно создать ролик для Stories, Reals или YouTube.

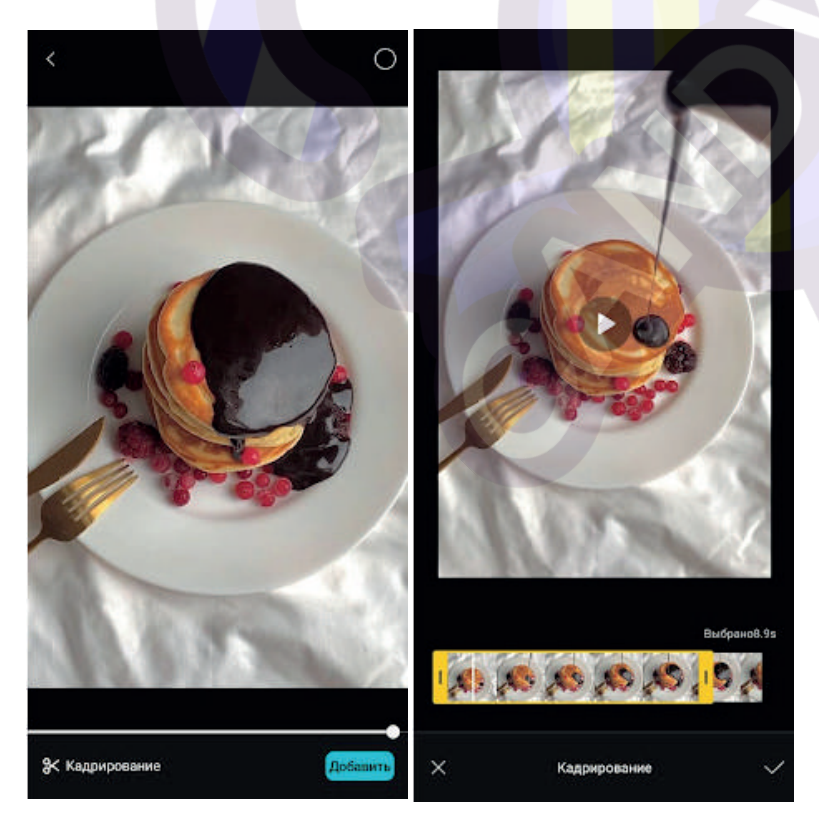

Для начала работы нажмите "Новый проект", выберите видео из галереи и, если нужно, обрежьте лишнее. Для этого нажмите "Кадрировать" в нижней части экрана и

перемещайся желтые рамки по фрагменту. Всё, что остаётся за ними, будет обрезано.

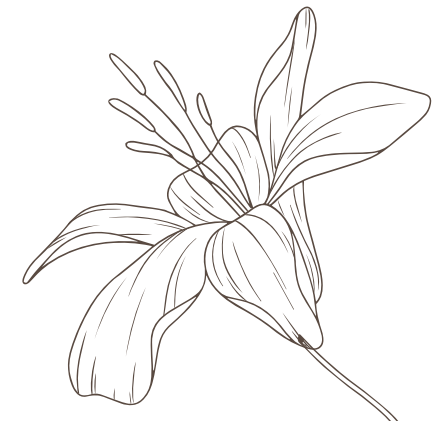

#### Нажмите галочку и вы попадёте в основное рабочее пространство с таймлайном, по которому можно перемещаться, двигая пальцем.

1

1080P -

X 🛛 🤞

# Снизу расположены разделы редактора:

• Изменить. Вся основная работа происходит именно здесь. Рассмотрим основные настройки, которые могут вам пригодиться:

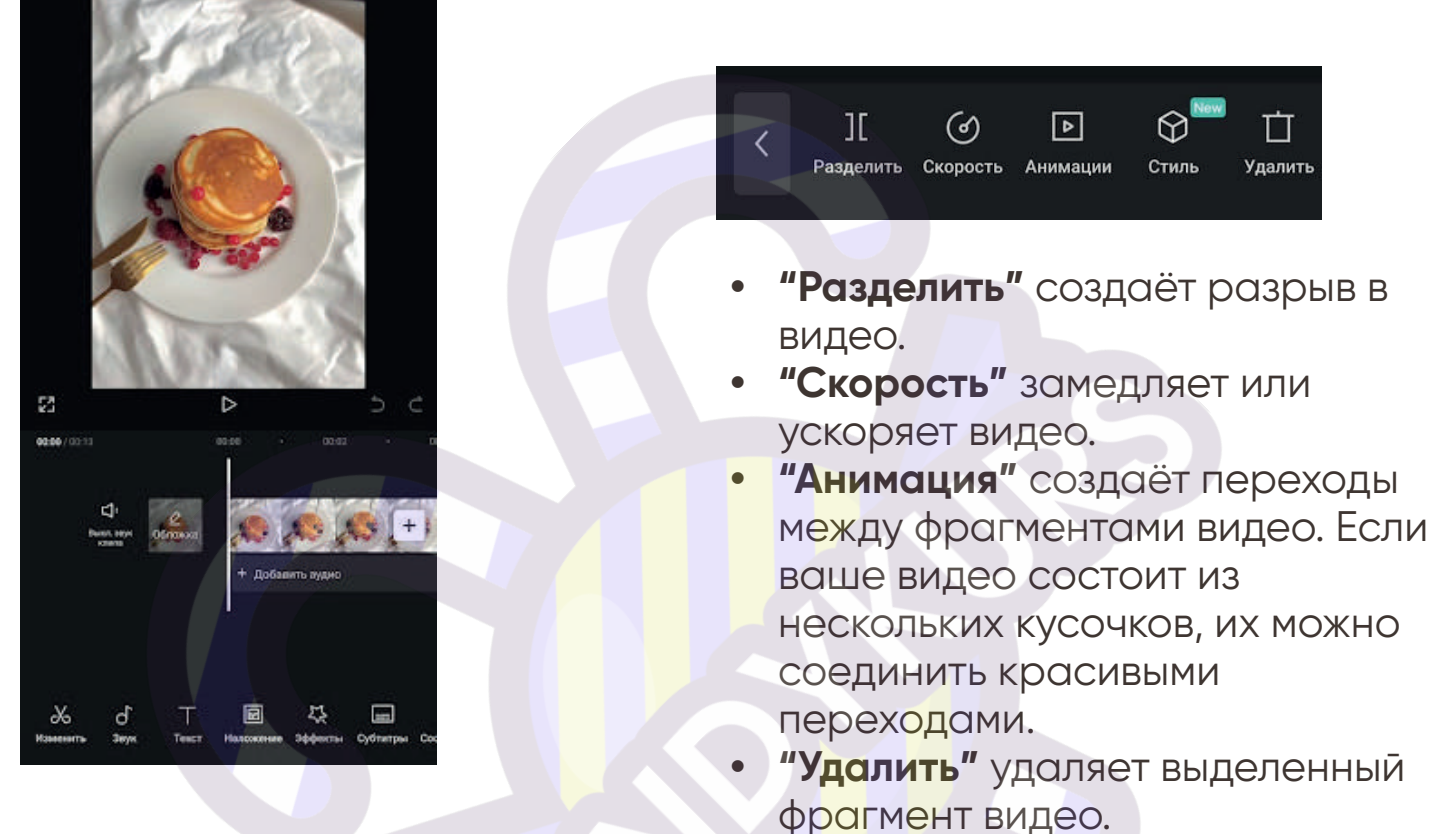

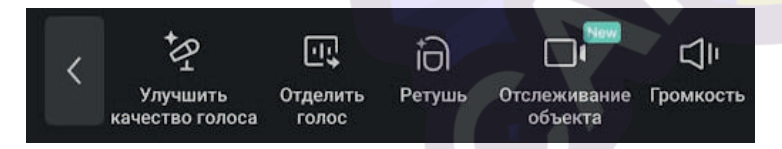

- "Улучшить качество голоса" этот инструмент позволяет записать ваш голос и скорректировать качество записи.
- "Отделить голос" выделяет голос в отдельную дорожку.
- "Ретушь" поможет скрыть недостатки и несовершенства на лице и теле.
- "Отслеживание объекта" синхронизирует движение камеры с музыкой или позволяет следить за лицом или другим объектом на видео.
- "Громкость" увеличивает или уменьшает звук.

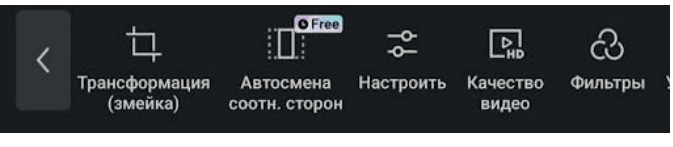

- "Трансформация" может повернуть или отразить картинку.
- "Автосмена соотношения сторон" позволяет выбрать формат видео. Просто выберите один из представленных вариантов и приложение автоматически кадрирует видео.
- "Настроить" здесь находятся инструменты ручной коррекции: яркость, контраст, насыщенность и т.д.
- "Фильтры" накладывают на видео один из стандартных фильтров. Есть как платные варианты, так и бесплатные.

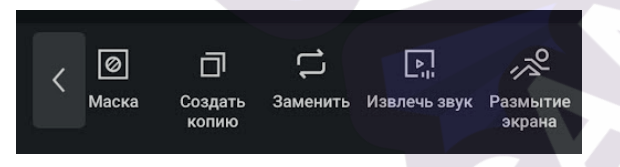

- **"Создать копию"** дублирует выделенный фрагмент.
- "Заменить" меняет выбранный фрагмент на другой из вашей галереи.
- **"Извлечь звук"** выделяет аудио в отдельную дорожку.
- "Размытие экрана" добавляет эффект блюр.
- "Стабилизация" убирает
  эффект "трясущихся рук",
  делая видео более плавным.

- Коррекция Наложение Основ. Редактировать в Нуркания в Нуркания в Нурка.
- "Удалить фон" автоматически убирает фон, по параметрам или через хромакей.
- **"Коррекция освещения"** позволяет сделать свет более мягким, изменить расположение источника света, добавить цветной свет и т.п.
- "Наложение" добавляет фото или видео поверх фрагмента.
- "Основ." меняет масштаб и поворачивает видео под нужным углом.

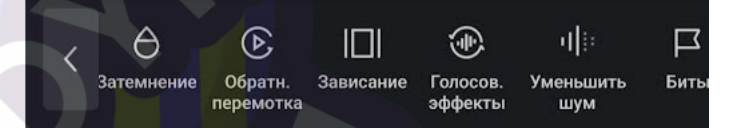

- "Затемнение" снижает контраст.
- **"Обратная перемотка"** проигрывает видео в другую сторону.
- **"Зависание"** останавливает один кадр.
- "Голосовые эффекты"
  применяются к голосовой дорожке, видоизменяя голос (высокий, низкий, робот и т.д.)
- **"Уменьшить шум"** даёт эффект шумоподавления.

#### ЗВУК

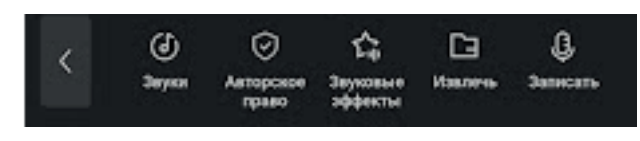

#### Здесь вы можете:

- выбрать трендовые звуки из TikTok,
- наложить на видео звуковые эффекты или записать собственный голос,
- проверить музыку на авторское право и понять можно ли её использовать на конкретной площадке.

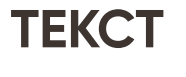

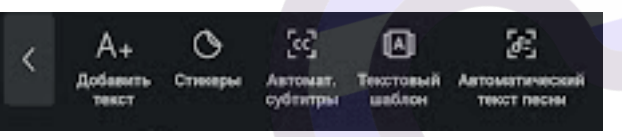

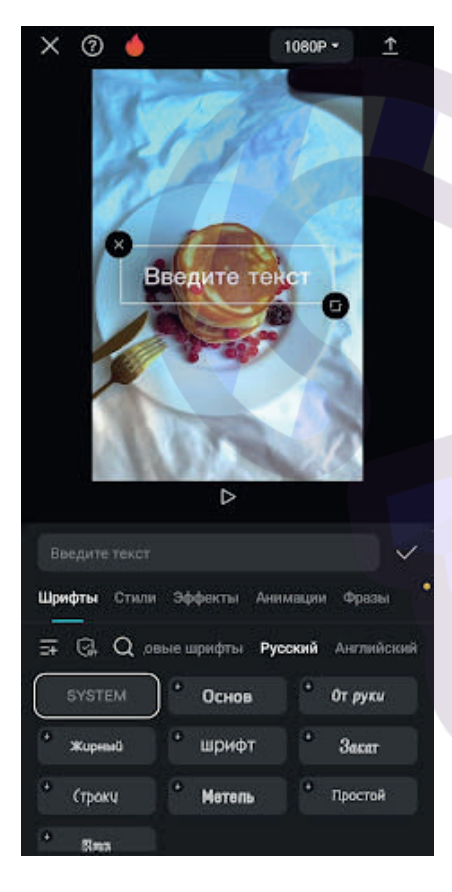

• Добавить анимированные стикеры.

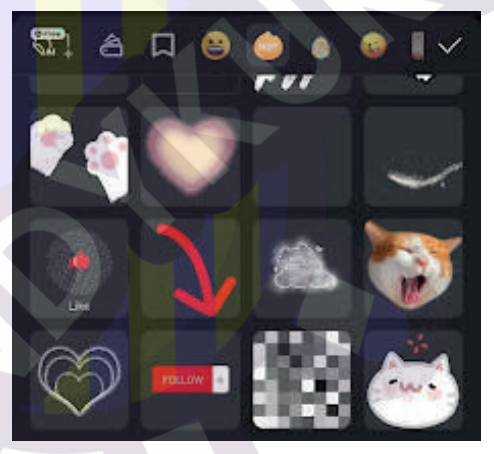

#### В этом разделе можно:

 Добавить на фото текст, выбрав нужный шрифт и размер. Также текст можно перемещать по экрану и увеличивать\уменьшать, просто зажав его пальцем.

- Сформировать автоматические субтитры.
- Вставить текст, оформленный по шаблону.
- Добавить текст песни.
- Нарисовать на видео нужный элемент.

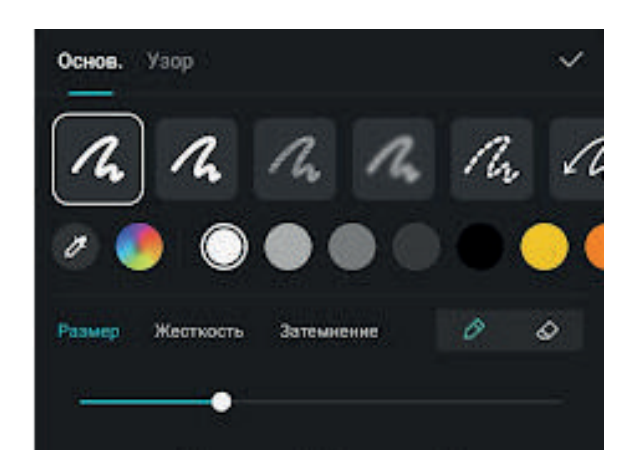

Для удобства навигации в основном меню дублируется часть функций, которые мы уже перечислили.

#### Готовое видео можно экспортировать, нажав на подчёркнутую стрелку в верхнем правом углу.

# **INSHOT**

В этом приложении можно создать видео, обработать фото и сделать красивый коллаж из фотографий.

# ОБРАБОТКА ФОТО И ВИДЕО

Нажмите на

нужный вариант (видео или фото) и выберите из галереи необходимые материалы. Можно выбрать сразу несколько видео для ролика.

Вы попадёте в рабочую область с таймлайном.

Чтобы обрезать видео, просто потяните за белые прямоугольники в начале или в конце видео. Всё, что остаётся за рамкой будет обрезано.

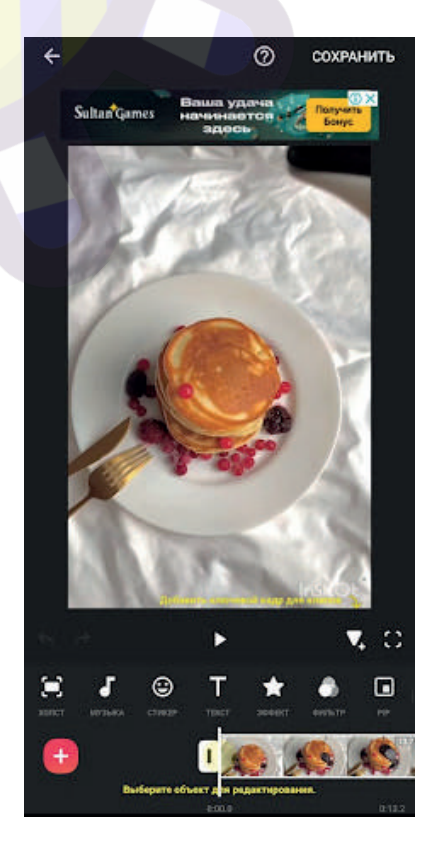

#### ОСНОВНЫЕ ИНСТРУМЕНТЫ:

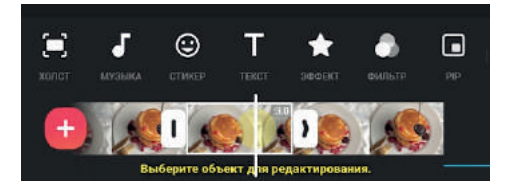

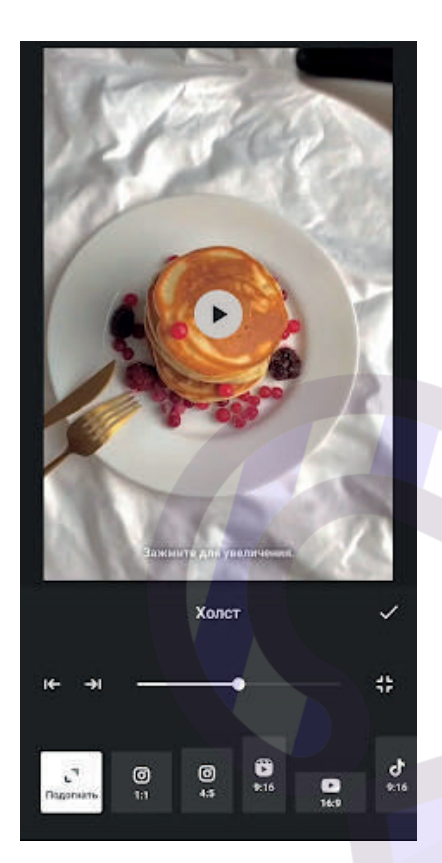

 Холст. Здесь вы можете кадрировать изображение под необходимый вам формат.

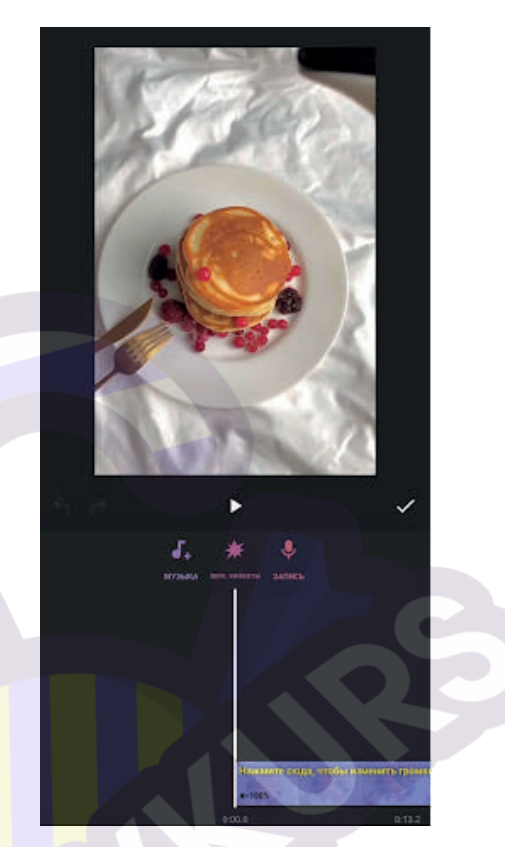

 Музыка. Можно добавить музыку из библиотеки Inshot, извлечь аудиодорожку из видео или импортировать нужный вам файл. Кроме того, есть большой выбор звуковых эффектов и возможность записи голоса.

А ещё можно убрать совсем или приглушить звуки на вашем видео. Для этого нажмите на значок "100%" на таймлайне и с помощью бегунка измените громкость или включите шумоподавление.

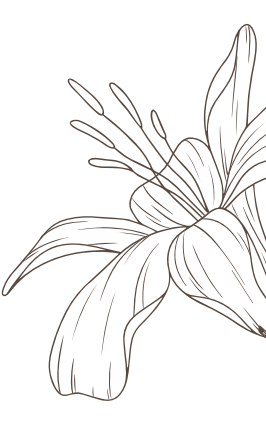

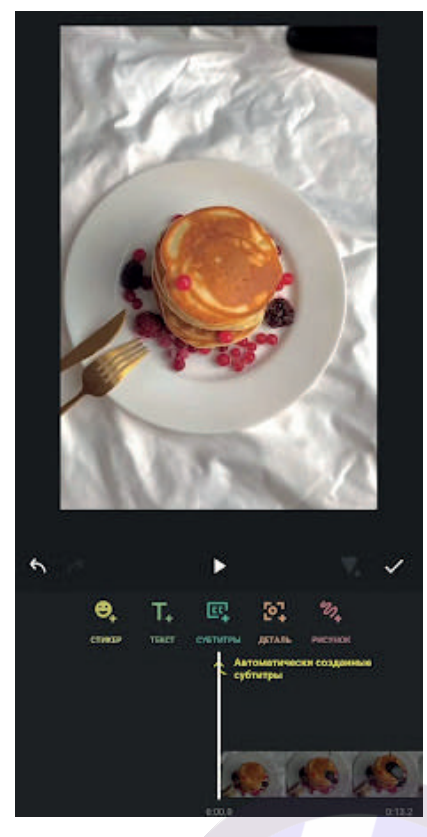

 Стикер. В этом разделе можно добавить на видео стикеры, субтитры, выделить детали (например, заблюрить лицо) или нарисовать рисунок.

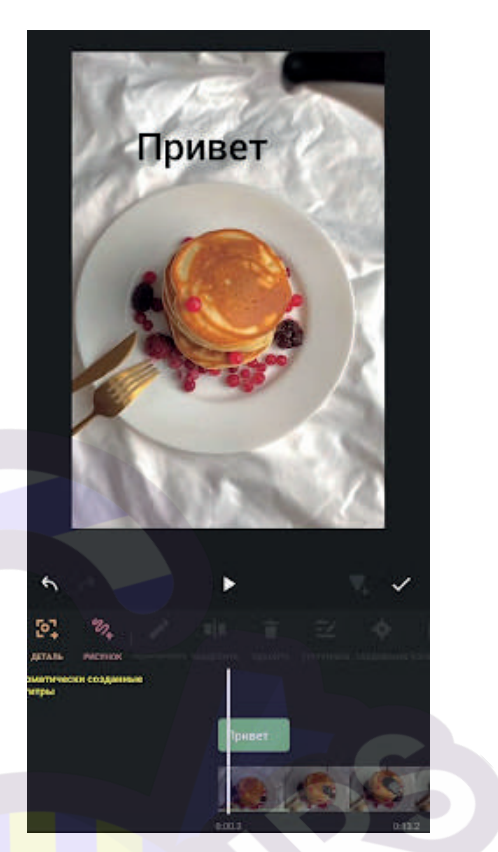

• Текст. Добавляет текст на видео. Можно выбрать цвет, шрифт, ориентацию и вариант анимированного появления.

Когда текст написан, расположите его в нужном месте изображения, перетащив пальцем. Теперь выше таймлайна появилась ещё одна строка — это и есть текст. Вы можете продлить таймлайн на всё видео или выбрать момент, когда он появляется, а когда должен исчезнуть.

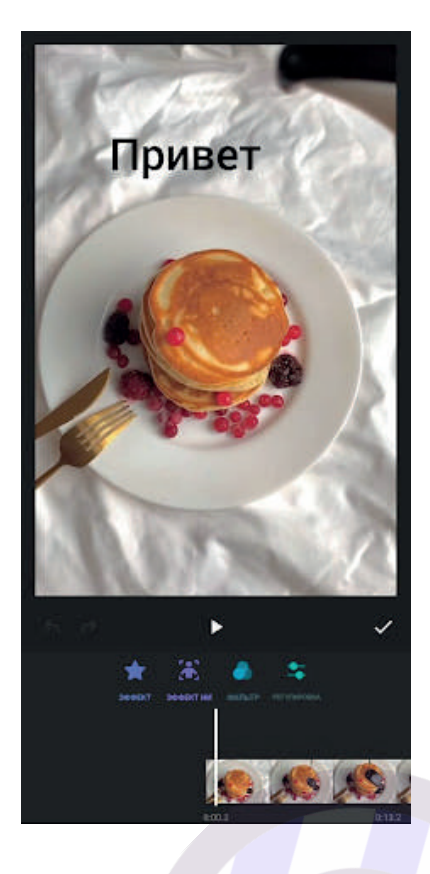

- Эффект и фильтр. Здесь вы можете наложить на видео эффекты, предустановленные фильтры и сделать ручную коррекцию по яркости, насыщенности и другим характеристикам.
- **PIP.** Вставляет другое видео или изображение поверх основного.

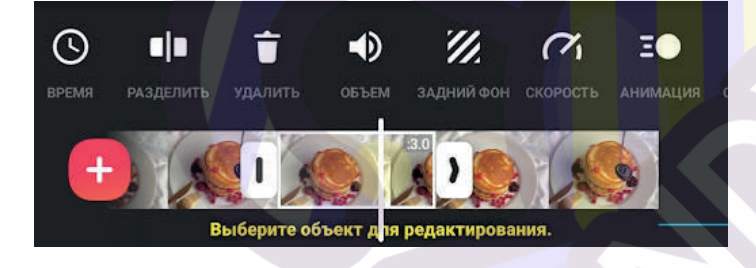

- Обрезка. Обрезать видео в нужном вам месте.
- Разделить. Установите курсор на таймлайне, нажмите "Разделить" и фрагмент будет поделён на 2 части на месте курсора.
- Удалить. Удаляет выделенный фрагмент ролика.
- Объём. Здесь можно извлечь аудио или изменить громкость основной аудиодорожки, а также использовать шумоподавление.
- Задний фон. Добавляет задний фон с выбранным вами оформлением.
- Скорость. Увеличивает или уменьшает скорость воспроизведения.
- Анимация. Позволяет сделать интересные переходы между фрагментами видео.

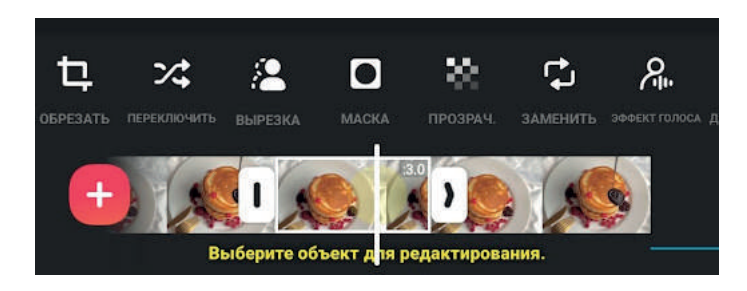

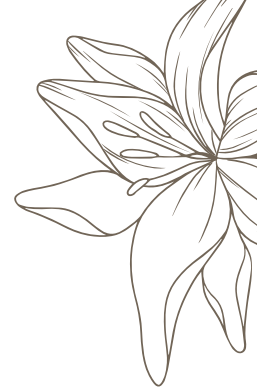

- Обрезать. Даёт возможность кадрировать видео под нужный формат или сделать ручную обрезку.
- Вырезка. Убрать с видео объект.
- Прозрачность. Сделает выбранный фрагмент полупрозрачным.
- Заменить. Заменяет часть видео на другое из вашей галереи.
- Эффект голоса. Хотите говорить на видео как робот или как ребёнок? Это можно сделать. В Inshot большая библиотека эффектов.

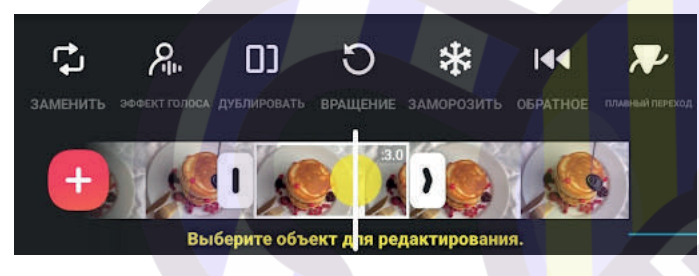

- Дублировать. Создает копию выделенного фрагмента видео.
- Вращение. Может отразить видео или повернуть как вам нужно.
- Заморозить. Фиксирует выбранный кадр.
- Обратное. Воспроизводит видео наоборот.

|  | Ę  |
|--|----|
|  | 0) |
|  |    |

# КАК СОЗДАТЬ КОЛЛАЖ

Выберите проект "Коллаж". Теперь выделите все нужные вам фото, а приложение само создаст вариант их расположения.

# Вы можете двигать внутри выделенной рамки все фотографии, чтобы создать оптимальную композицию.

Если выделить конкретное фото, появляется возможность редактирования.

Теперь можно приступать к редактированию. Функции в данном случае будут практически идентичны тем, что мы уже изучили выше.

Чтобы сохранить полученное видео или изображение, нужно нажать на надпись "Сохранить" в верхней части экрана.

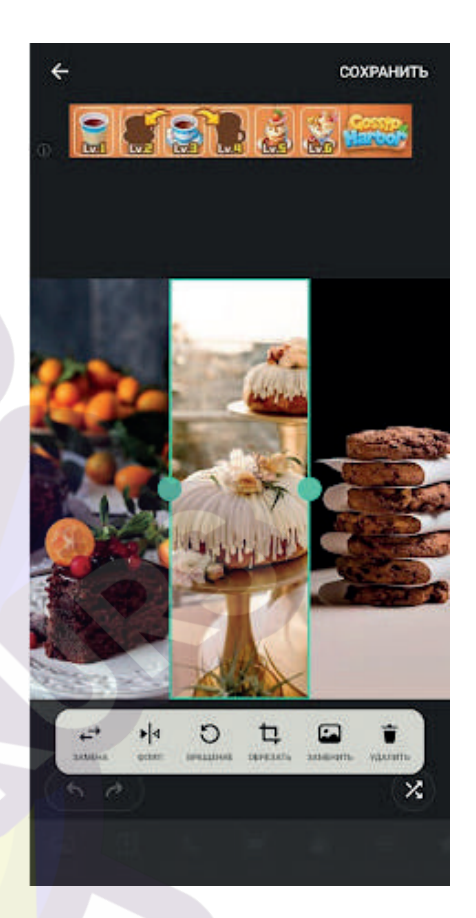

Обратите внимание, что на видео может присутствовать водяной знак, чтобы его убрать нажмите на крестик возле надписи Inshot и посмотрите рекламный ролик.

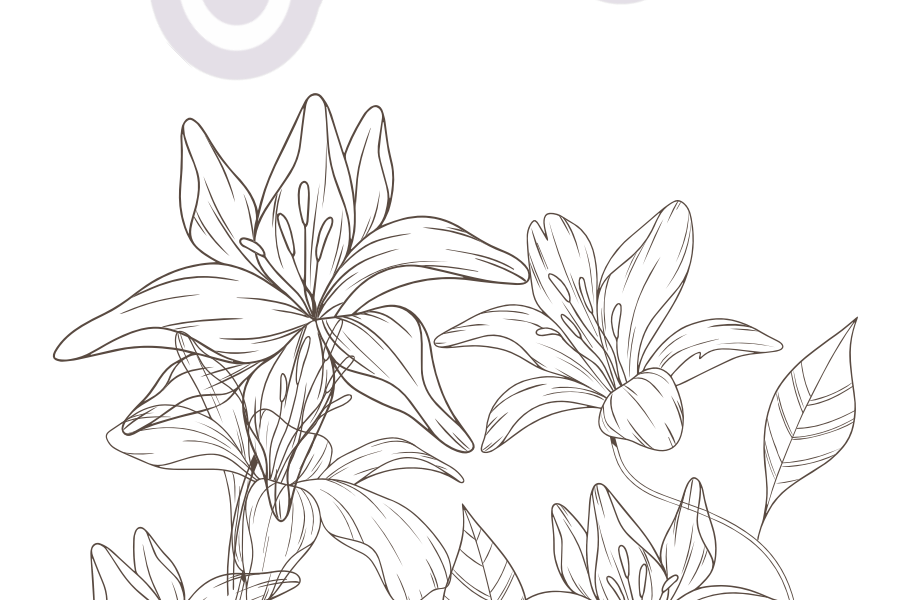

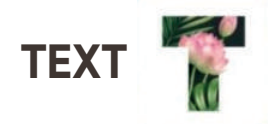

Это специализированное приложение для наложения текста на фото.

На главном экране приложение просит выбрать один из 3 вариантов:

 Фотки. Выберите фото из галереи.
 Вы можете сразу обрезать его под нужный формат и отразить по горизонтали или повернуть.

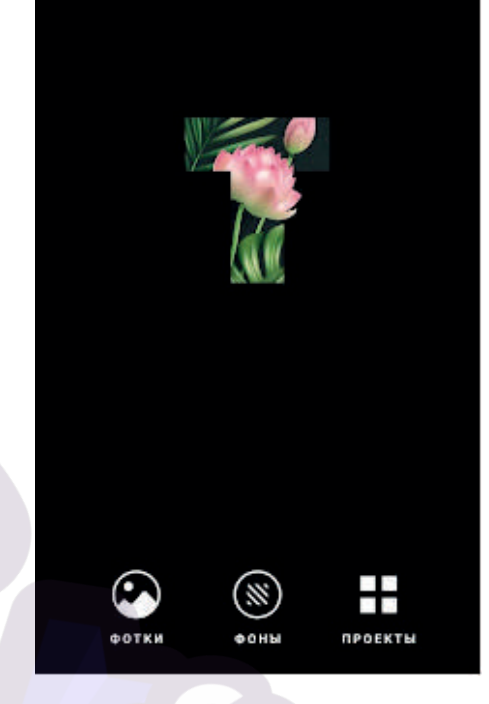

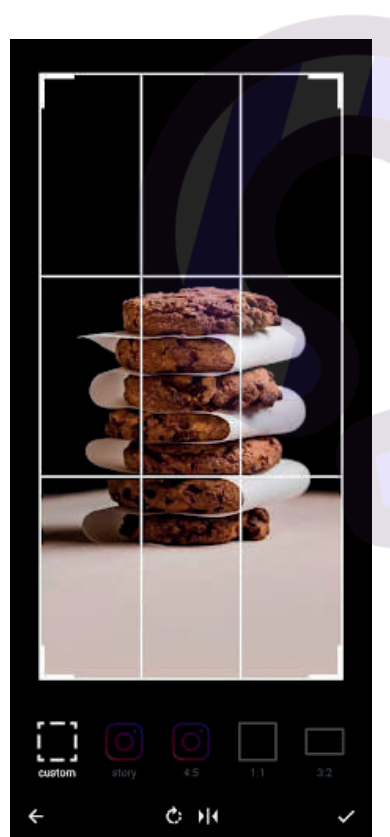

После нажатия галочки вы попадёте в основное окно редактирования. Нажмите + и откроются все функции.

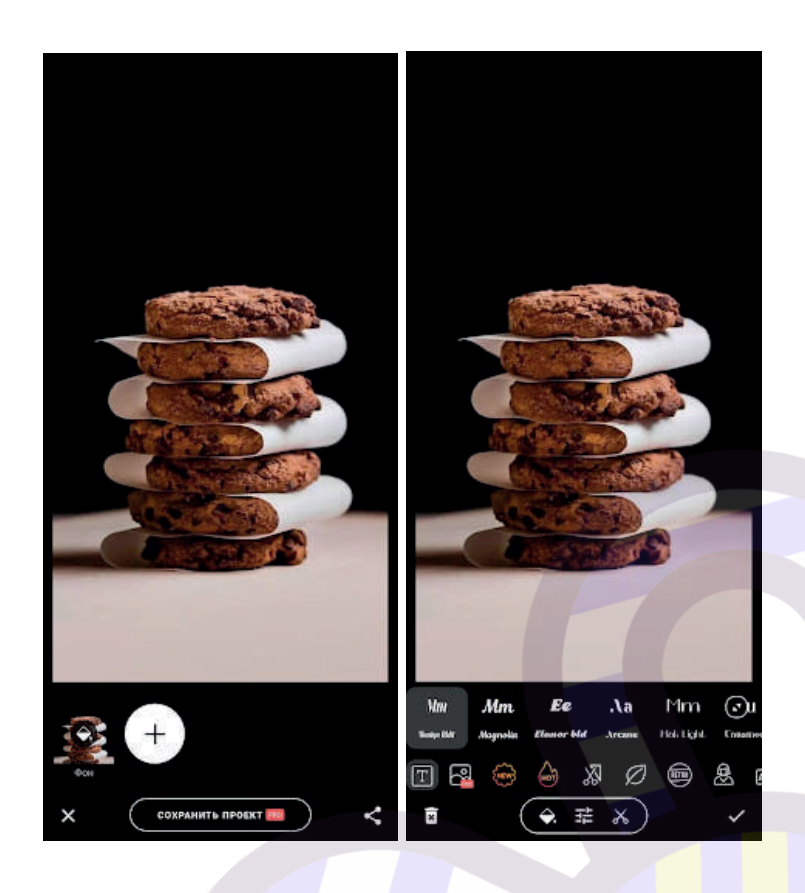

#### В приложении есть множество вариантов начертания текста. Вы можете выбрать один из них, ввести свой текст и, нажимая на разные шрифты, увидеть, как этот текст будет выглядеть в разных вариантах. Снизу можно выбрать цвет текста, его особенности (межбуквенное расстояние, обводка и т.д.) или же вырезать.

#### Кроме текста в этом приложении вы можете:

- Наложить красивые 3D элементы на картинку.
- Добавить стикеры, наклейки под текст, цветы, ретро элементы, лица, печатные буквы и многое другое.
- Можно добавить текст в виде логотипа или уже существующий лого.
- Кроме того есть большой выбор рамок и тематических наклеек.

Просто выберите нужный элемент, поставьте в нужное место фото (просто перетащив) и отредактируйте его размер с помощью стрелки.

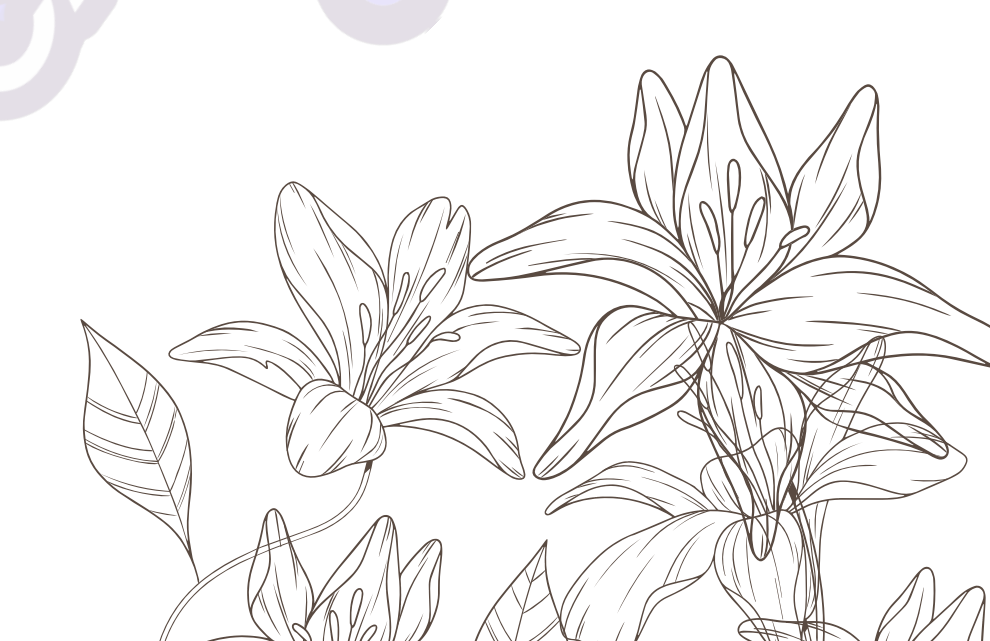

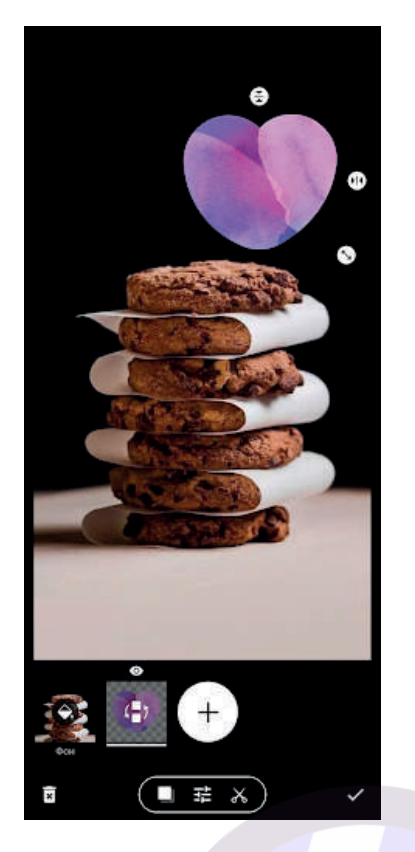

Все новые элементы располагаются в новый слой, что очень упрощает процесс редактирования.

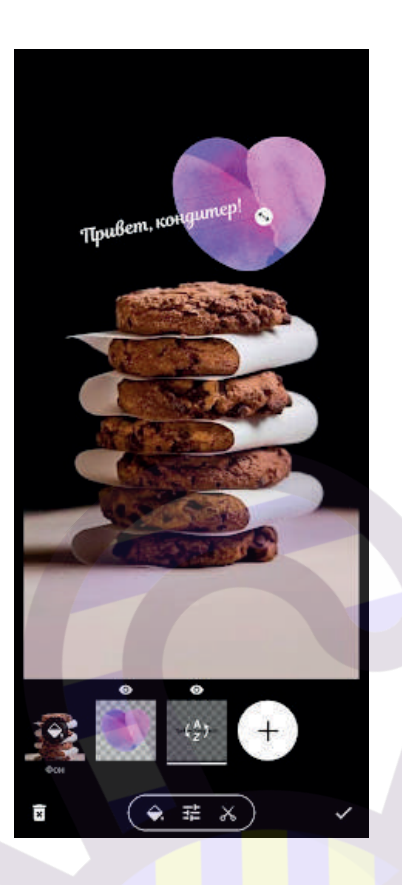

Чтобы сохранить фото, нажмите на значок поделиться в нижнем правом углу, выберите стрелку.

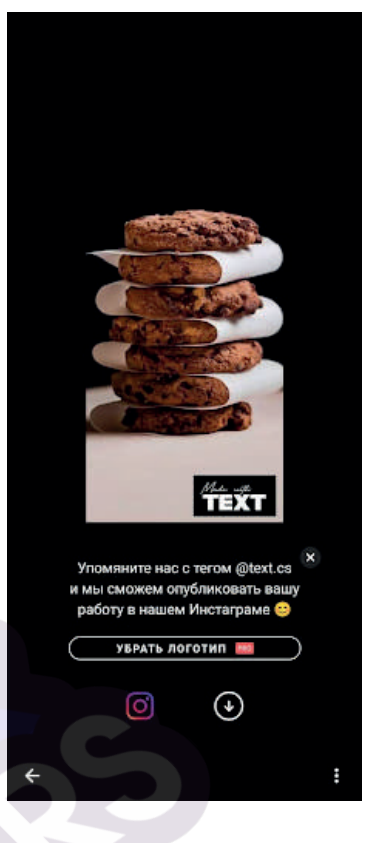

В разделе Фоны, вы можете создать красивый фон для текстовых сторис (например, для меню). А в разделе проекты будут располагаться сохраненные эскизы.

Главное в создании визуального контента — это ваша насмотренность и практика. Смотрите кулинарные журналы и блоги, вдохновляйтесь и экспериментируйте. И у вас обязательно будут получаться яркие и запоминающиеся фото. Такие, от которых у заказчиков начнётся активное слюноотделение, и появиться острое желание заказать торт. Удачи!